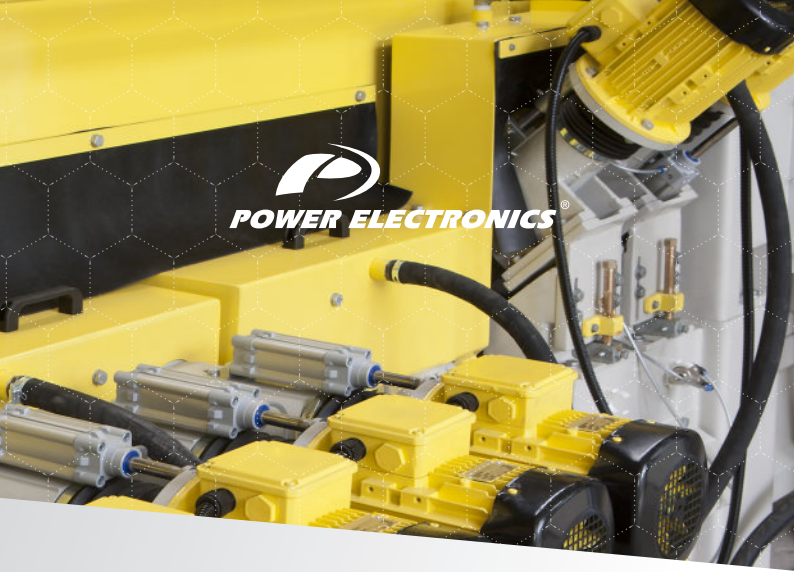

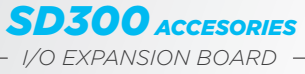

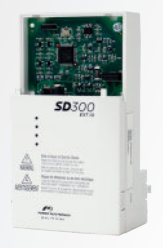

### **GETTING STARTED MANUAL**

www.power-electronics.com

# SD300

# Variable Speed Drive

Edition: August 2017

SD30IM02AI Rev.A

## ABOUT

#### PURPOSE

This manual contains important instructions for the installation and operation of the optional I/O expansion board for Power Electronics' SD300 variable speed drives.

#### AUDIENCE

This manual is intended for qualified customers who will install, operate and maintain the I/O expansion board for SD300 drives.

Only trained electricians approved by Power Electronics may install and commission the drives.

#### REFERENCE MANUALS

The following reference manuals are available for the SD300 variable speed drives:

- SD300 Programming and Software Manual.
- SD300 Hardware and Installation Manual.
- SD300 Getting Started Manual

#### POWER ELECTRONICS CONTACT INFORMATION

Power Electronics, S.A. C/ Leonardo da Vinci, 24 – 26 46980 – PATERNA SPAIN

Tel. 902 40 20 70 (Spain) • Tel. (+34) 96 136 65 57 • Fax (+34) 96 131 82 01 Email: sales@power-electronics.com Website: www.power-electronics.com

## SAFETY SYMBOLS

Always follow safety instructions to prevent accidents and potential hazards from occurring.

In this manual, safety messages are classified as follows:

| WARNING   | Identifies potentially hazardous situations where<br>dangerous voltage may be present which if not<br>avoided could result in minor personal injury, serious<br>injury or death.<br>Be extremely careful and follow the instructions to<br>avoid the risk of electrical checks |
|-----------|----------------------------------------------------------------------------------------------------|
| <b>^</b>  | Identifies potentially hazardous situations which if not                                                                                                    |
| <u>/!</u> | moderate personal injury.                                                                                                    |
| CAUTION   | Read the message and follow the instructions carefully.                                                                                                    |
|           | Identifies important measures to take in order to<br>prevent damage equipment and warranty lost, as well<br>as encouraging good use and environmental<br>practices.                                                                                                    |

Other symbols used in this manual for CAUTION messages are the following:

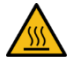

Hot surface. Be careful and follow the instructions to avoid burns and personal injuries.

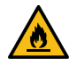

Risk of fire. Be careful and follow the instructions to prevent causing an unintentional fire.

#### Revisions

| Date           | Revision | Description    |
|----------------|----------|----------------|
| 07 / 08 / 2017 | A        | First edition. |

The equipment and technical documentation are periodically updated. Power Electronics reserves the right to modify all or part of the contents of this manual without previous notice. To consult the most updated information of this product, you may access through our website <u>www.power-electronics.com</u>, where the latest version of this manual can be downloaded.

# TABLE OF CONTENTS

| ABOUT                                                         | 2  |
|---------------------------------------------------------------|----|
| 1. INTRODUCTION                                               | 11 |
| 2. SPECIFICATIONS                                             | 12 |
| 3. INSTALLATION AND CONNECTION                                | 13 |
| 3.1. Installation of the I/O Expansion Board                  | 13 |
| 3.2. Connection of the I/O Expansion Board                    | 16 |
| 3.2.1. NPN/PNP Selector Configuration                         | 16 |
| 3.2.2. Control Cable Specifications                           | 18 |
| 4. DESCRIPTION OF PROGRAMMING PARAMETERS                      | 20 |
| 4.1. Group Operation                                          | 20 |
| 4.2. Group Drive (dr)                                         | 21 |
| 4.3. Group Basic Functions (bA)                               | 21 |
| 4.4. Group Inputs (In)                                        | 23 |
| 4.5. Group Outputs (OU)                                       | 28 |
| 4.6. Group Extension I/O Function (AO)                        | 31 |
| 5. PROGRAMMING PARAMETERS ADDRESSES                           | 37 |
| 6. TYPICAL CONFIGURATIONS                                     | 41 |
| 6.1. Basic Function                                           | 41 |
| 6.2. Setting Frequency Reference                              | 41 |
| 6.2.1. V3 Terminal as the Source                              | 41 |
| 6.2.2. Setting a Frequency Reference with Input Voltage       |    |
| (Terminal I4)                                                 | 45 |
| 6.3. Analogue Output                                          | 45 |
| 6.4. Digital Output                                           | 46 |
| 6.4.1. Multi-function Output Terminal and Relay Settings      | 46 |
| 6.4.2. Fault Trip Output using Multi-Function Output Terminal |    |
| and Relay                                                     | 47 |
| 6.4.3. Multi-function Output Terminal Delay Time Settings     | 47 |
| 6.5. Setting Multi-Step Frequency                             | 48 |
| 6.6. Multi-Step Acc/Dec Time Configuration                    | 49 |
| 6.7. Stopping the Acc/Dec Operation                           | 50 |
| 6.8. Multi-tunction Input Terminal Control                    | 50 |
| 7. CONFIGURATION REGISTER                                     | 51 |

# SAFETY INSTRUCTIONS

## **IMPORTANT!**

Read carefully this manual to maximize the performance of the product and to ensure its safe use.

In order to appropriately use the drive, please, follow all instructions described in the installation manual which refer to transportation, installation, electrical connection and commissioning of the equipment.

Power Electronics accepts no responsibility or liability for partial or total damages resulting from incorrect use of equipment.

Please, pay careful attention to the following recommendations:

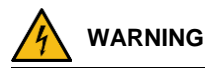

Do not remove the cover while power supply is connected or the drive is operating.

Otherwise, you may get an electric shock.

**Do not run the drive with the front cover removed.** Otherwise, you may get an electric shock.

The drive does not remove the voltage from the input terminals. Before working on the drive, isolate the whole drive from the supply. If you do not remove the power supply, you may get an electric shock.

Do not remove the cover except for periodic inspections or wiring, even if the input power is not applied.

Otherwise, you get an electric shock.

Before opening the covers for wiring or periodic inspections, ensure DC voltage has been fully discharged. Check with a multimeter the following measures:

Measure between the output power busbars U, V, W and the cabinet and check that the voltage is around 0V.

Measure that the DC link terminals +, - and chassis voltage are below 30VDC.

Otherwise, you may get an electric shock.

#### Operate the drive with dry hands.

Otherwise, you may get an electric shock.

#### Do not use cables with damaged insulation.

Otherwise, you may get an electric shock.

#### Do not subject the cables to abrasions, excessive stress, heavy loads or pinching.

Otherwise, you may get an electric shock.

Do not make any insulation or voltage withstand tests on the motor while the drive is connected.

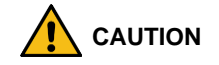

Install the drive on a non-flammable surface. Do not place flammable material nearby. Otherwise, a fire could occur.

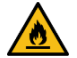

**Disconnect the input power if the drive is damaged**. Otherwise, it could result in a secondary accident or fire.

Do not allow lint, paper, wood chips, dust, metallic chips or other foreign matter into the drive. Otherwise, a fire or accident could occur.

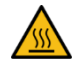

The inverter becomes hot during operation. Wait until it cools down before performing any actions.

Touching hot parts may result in skin burns.

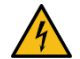

Do not apply power to a damaged drive or to a drive with parts missing, even if the installation is complete. Otherwise, you may get an electric shock.

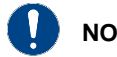

## NOTICE

#### RECEPTION

- The SD300 are carefully tested and perfectly packed before delivering.
- In the event of transport damage, please ensure to notify the transport agency and POWER ELECTRONICS: 902 40 20 70 (International +34 96 136 65 57), or your nearest agent, within 24hrs from receiving the goods.

#### UNPACKING

- Make sure model and serial number of the variable speed drive are the same on the box, delivery note and unit.
- Each variable speed drive is delivered with Hardware and Software technical manuals.

#### RECYCLING

Equipment packaging must be recycled. Separate all different materials (plastic, paper, cardboard, wood...) and place them in the corresponding containers. Ensure waste collection is properly managed with a Non-Hazardous Waste Agent.

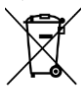

To guarantee health and natural environmental sources protection, the European Union has adopted the WEEE directive concerning discarded electric and electronic equipment (SEEA).

## Waste of electrical and electronic equipment (WEEE) must be collected selectively for proper environmental management.

Our products contain electronic cards, capacitors and other electronic devices that should be separated when they are no longer functional. These WEEEs should be managed accordingly with a Hazardous Waste Agent.

Power Electronics promotes good environmental practices and recommends that all its products sold outside of the European Union, once they reach the end of their life, are separated and the WEEE managed according to the particular country applicable legislation (especially: electronic cards, capacitors and other electronic devices)

If you have any questions about the electric and electronic equipment waste, please contact Power Electronics.

#### ELECTROMAGNETIC COMPATIBILITY (EMC)

- The drive is intended to be used in industrial environments (Second Environment). It achieves compliance with C3 category defined in IEC/EN 61800-3 standard when the installation recommendation within this manual are followed.
- Select communication and control system according to the drive EMC environment. Otherwise, systems could suffer from interferences due to a low EMS level.

#### SAFETY

Before operating the drive, read this manual thoroughly to gain an understanding of the unit. If any doubt exists, please contact POWER ELECTRONICS, (902 40 20 70 / +34 96 136 65 57) or your nearest agent.

- Wear safety glasses when operating the drive with power applied or for when the front cover is removed.
- Handle and transport the drive following the recommendations within this manual.
- Install the drive according to the instructions within this manual and local regulations.
- Do not place heavy objects on the drive.
- Ensure that the drive is mounted vertically and keeping the minimum clearance distances.
- Do not drop the drive or subject it to impact.
- The SD300 drives contain static sensitive printed circuits boards. Use static safety procedures when handling these boards.
- Avoid installing the drive under conditions that differ from those described in the Environmental Ratings section.

#### CONNECTION PRECAUTIONS

- To ensure a correct operation of the drive, it is recommended to use a SCREENED CABLE for the control wiring.
- The motor cable should comply with the requirements within this manual. Due to increased leakage capacitance between conductors, the external ground fault protection threshold value should be adjusted ad hoc.
- Do not disconnect motor cables if the input power supply remains connected.
- The internal circuits of the SD300 Series will be damaged if the incoming power is connected and applied to the output terminals (U, V, W).
- Do not use power factor correction capacitor banks, surge suppressors, or RFI filters on the output side of the drive. Doing so may damage these components.
- Before wiring the terminals, make sure that the inverter keypad display is turned off and the front cover is off as well. The inverter may hold a high voltage electric charge long after the power supply has been turned off.

#### EARTH CONNECTION

- Ground the drive and adjoining cabinets to ensure a safe operation and to reduce electromagnetic emission.
- Connect the input PE terminal only to the dedicated PE terminal of the drive. Do not use the case, nor chassis screws for grounding.
- Ground the drive chassis through the labelled terminals. Use appropriate conductors to comply with local regulations. The ground conductor should be connected first and removed last.
- Motor ground cable must be connected to the PE output terminal of the drive and not to the installation's ground. We recommend that the section of the ground conductor (PE) is equal or greater than the active conductor (U, V, W).

#### TRIAL RUN

- Verify all parameters before operating the drive. Alteration of parameters may be required depending on application and load.
- Always apply voltage and current signals to each terminal that are within the levels indicated in this manual. Otherwise, damage to the drive may occur.

#### CAPACITORS DEPLETION

If the drive has not been operated for a long time, capacitors lose their charging characteristics and are depleted. To prevent depletion, once a year run the device under no-load conditions during 30-60 minutes.

# 1. INTRODUCTION

The input and output optional board (from now on, "I/O expansion board") offers the possibility to increase the analogue and digital inputs and outputs number for the inverters of the SD300 series. This board includes:

- 3 Digital configurable inputs.
- 2 Digital configurable outputs.
- 2 Analogue configurable inputs.
- 1 Analogue configurable outputs.

The installation of this board increases the number of inputs and outputs of the SD300 VFD. All this gives the SD300 great versatility and flexibility.

The expansion board kit consists on:

- 1 I/O Expansion Board.
- 1 brass supporter (M3xL17.3).
- 1 brass supporter (M3xL23).
- 2 screws (M3xL8).
- Other parts

# 2. SPECIFICATIONS

| FUN         | ICTION                       | LABEL          | NAME                                                      | DESCRIPTION                                                                                                    |
|-------------|------------------------------|----------------|-----------------------------------------------------------|----------------------------------------------------------------------------------------------------|
|             | Multi-function terminal      | P8 ~ P10       | Multi-function Input<br>8~10                              | Configurable for multi -function input terminals                                                                                                    |
|             | configuration                | CM             | Common Sequence                                           | Common terminal for analogue terminal inputs and outputs                                                                                                    |
|             |                              | V3             | Voltage input for<br>frequency reference<br>input         | Used to setup or modify a frequency reference via<br>analogue voltage input terminal.<br>I/O Expansion Board.<br>Getting Started manual.                                                                                                    |
|             | Analogue input configuration |                | V-ll                                                      | Use to setup or modify a frequency reference via analogue<br>voltage input terminals.<br>Switch between voltage (V4) and current (I4) modes using<br>a control board switch (SW2).                                                                                                    |
|             |                              | 14             | Voltage/current input<br>for frequency<br>reference input | V4 Mode:<br>• Unipolar: 0–10V (12V Max.)<br>14 Mode:<br>• Input current: 4–20mA<br>• Maximum Input current: 24mA<br>• Input resistance: 249Ω                                                                                                    |
| 0           | Analogue Outpi               | AO3            | Voltage/current<br>Output                                 | Devices: Output frequency, output current, output voltage,<br>or a DC voltage.<br>Operates Switch (SW3) to select the signal output type<br>(voltage or current) at the AO terminal.<br>Output Signal Specifications:<br>• Output voltage: 0–10V<br>• Maximum output voltage/current: 12V/10mA<br>• Output current: 0–20mA<br>• Maximum output current: 24mA<br>• Factory default output. Frequency |
| U           |                              | CM             | Common Sequence                                           | Common terminal for analogue terminal inputs and outputs.                                                                                                    |
| T<br>U<br>T | Digital Output               | A3, C3,<br>B3. | Fault signal output                                       | Sends out alarm signals when the drive's safety features are<br>activated (AC 250V < 1A, DC30V < 1A).<br>Fault condition: A3 and C3 contacts are connected (B3 and<br>C3 open connection)<br>Normal operation: B3 and C3 contacts are connected (A3<br>and C3 open connection)                                                                                                    |
|             |                              | A4, C4,<br>B4. | Fault signal output                                       | Sends out alarm signals when the drive's safety features are<br>activated (AC 250V < 1A, DC30V < 1A).<br>Fault condition: A4 and C3 contacts are connected (B3 and<br>C3 open connection)<br>Normal operation: B4 and C4 contacts are connected (A4<br>and C4 open connection)                                                                                                    |

# 3. INSTALLATION AND CONNECTION

## 3.1. Installation of the I/O Expansion Board

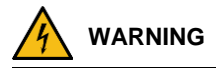

Turn off the SD300 drive before connecting or removing any communication network. Otherwise, the drive and the communication module may get damaged.

The I/O expansion board is connected to the SD300 Series inverters of Power Electronics directly (through a connector). Once the board is connected to the drive, the new inputs and outputs will be enabled. These can be set as the I/O of the serial drive.

To install the I/O expansion board:

 ${\rm I\!O}$  Take off power supply. Unfasten the front cover fixing bolt to remove the front cover and  ${\rm I\!O}$  remove the I/O cover.

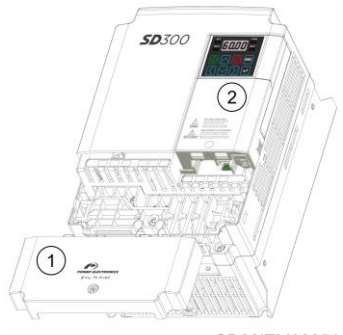

SD30ITM0025A

Figure 3.1 Installation of the board. Steps 1 and 2.

#### 3 Remove the keypad

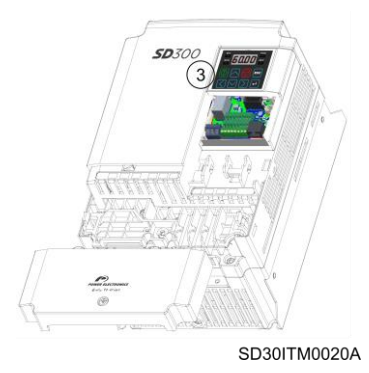

Figure 3.2 Installation of the board. Step 3.

Unfasten the screw from I/O the board and fasten the prepared brass bars  $\circledast$  M3xL23 \$ and M3xL17.3.

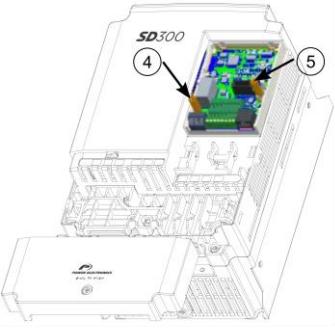

SD30ITM0021A Figure 3.3 Installation of the board. Steps 4 and 5.

14

 $\textcircled{\sc 0}$  Mount the Extension I/O and  $\textcircled{\sc 0}$  fasten the two brass bar screws (one was removed in step 4; the second is included in the kit).

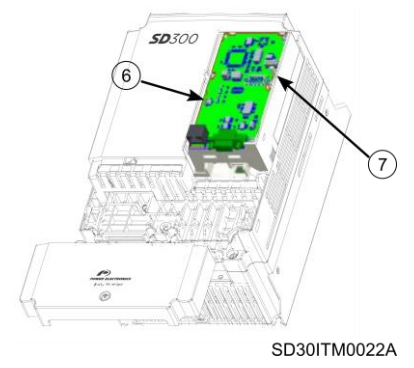

Figure 3.4 Installation of the board. Steps 6 and 7.

Install the keypad and I the communication module cover.

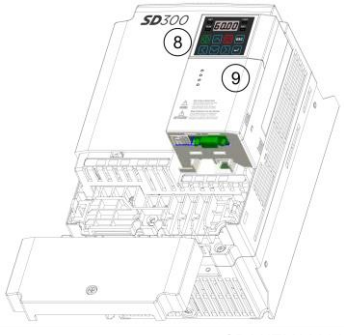

SD30ITM0023A Figure 3.5 Installation of the board. Steps 8 and 9

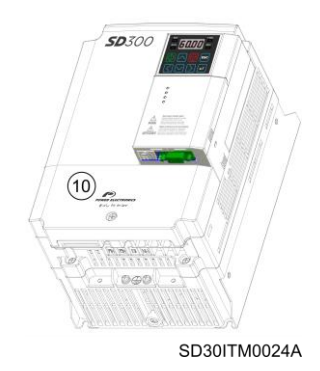

Install the front cover again. Installation is now complete.

Figure 3.6 Installation of the board. Step 10.

## 3.2. Connection of the I/O Expansion Board

## 3.2.1. NPN/PNP Selector Configuration

The SD300 Extension I/O supports both PNP (Source) and NPN (Sink) modes for sequence inputs at the terminal. Select an appropriate mode to suit requirements using the PNP/NPN selection switch (SW1) on the control board.

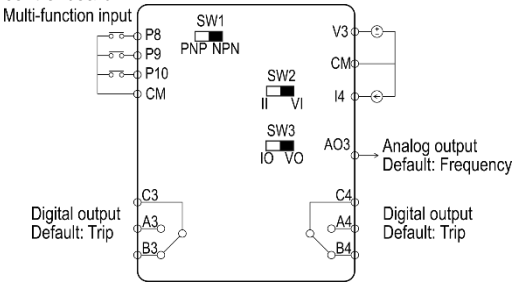

#### NPN Mode (Sink)

Select NPN using the PNP/NPN selection switch (SW1). Note that the factory setting is NPN mode. CM is the common ground terminal for all analogue inputs at the terminal, and P12 is the 12V internal source.

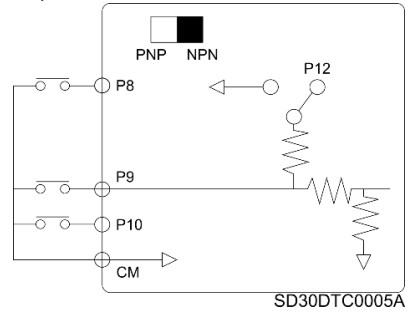

#### PNP Mode (Source)

Select PNP using the PNP/NPN selection switch (SW1). Note that the factory default setting is NPN mode. CM is the common ground terminal for all analogue inputs at the terminal, and P12 is 12V internal source (-) and the CM terminal in case of PNP, you should apply more than 3V source for on state and less than 2V for off state.

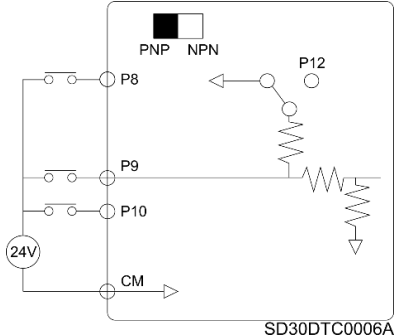

18

## 3.2.2. Control Cable Specifications

|                         | Signal Cable               |                            |                                                      |     |  |  |  |  |  |
|-------------------------|----------------------------|----------------------------|------------------------------------------------------|-----|--|--|--|--|--|
| Terminals               | Without Crimp Ter<br>(Bare | rminal Connectors<br>Wire) | With Crimp Terminal Connectors<br>(Bootlace Ferrule) |     |  |  |  |  |  |
|                         | mm <sup>2</sup>            | AWG                        | mm <sup>2</sup>                                      | AWG |  |  |  |  |  |
| P8~P10/CM/V<br>3/I4/AO3 | 0.75                       | 18                         | 0.5                                                  | 20  |  |  |  |  |  |
| A3/B3/C3<br>A4/B4/C4    | 1.0                        | 17                         | 1.5                                                  | 15  |  |  |  |  |  |

#### Preinsulated Crimp Terminal Connectors (Bootlace Ferrule)

Use the preinsulated crimp terminal connectors to increase reliability of the control terminal wiring. Refer to the specifications below to determine the crimp terminals to fit various cable sizes.

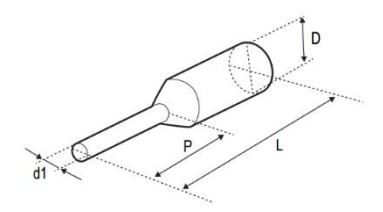

| D/N      | Cable | Spec            | Dimensions (inches/mm) |          |          |           |         |  |
|----------|-------|-----------------|------------------------|----------|----------|-----------|---------|--|
| P/N      | AWG   | mm <sup>2</sup> | L*                     | Р        | d1       | D         |         |  |
| CE002506 | 26    | 0.25            | 10.4                   | 0.4/0.6  | 0.04/1.1 | 0.1/2.5   |         |  |
| CE002508 | 26    | 20              | 0.25                   | 12.4     | 0.5/0.8  | 0.04/1.1  | 0.1/2.5 |  |
| CE005006 | 22    | 0.50            | 12.0                   | 0.45/6.0 | 0.05/1.3 | 0.125/3.2 |         |  |
| CE007506 | 20    | 0.75            | 12.0                   | 0.45/6.0 | 0.06/1.5 | 0.13/3.4  |         |  |

\* If the length (L) of the crimp terminals exceeds 0.5" (12.7mm) after wiring, the control terminal cover may not close fully

To connect cables to the control terminals without using crimp terminals, refer to the following illustration detailing the correct length of exposed conductor at the end of the control cable.

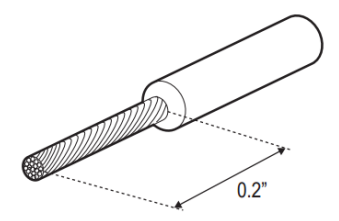

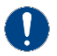

#### NOTICE

While making wiring connections at the control terminals, ensure that the total cable length does not exceed 50m (165ft).

Ensure that the length of any safety related wiring does not exceed 30m (100ft).

Ensure that the cable length between an LCD keypad and the drive does not exceed 3.04m (10ft). Longer cable connections may cause signal errors.

Use ferrite material to protect signal cables from electro-magnetic interference.

Take care when supporting cables using cable ties, to apply the cable ties no closer than 6 inches from the drive. This provides sufficient access to fully close the front cover.

When making control terminal cable connections, use a small flat-tip screw driver (2.5mm wide (0.1in) and 0.4mm thick (0.015in) at the tip).

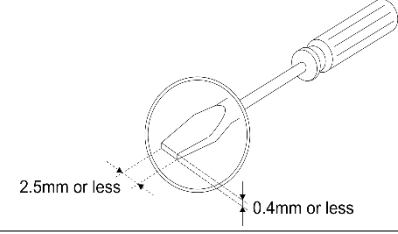

## 4. DESCRIPTION OF PROGRAMMING PARAMETERS

The different parameters of the SD300 are organized in groups, all detailed in the *Programming and Software* and *Getting Started* manuals.

This section summarizes those parameters which are directly related to the use of the I/O expansion module will be explained. Should more information about parameters be required, please refer to the previously mentioned manuals.

| Screen | Description                      | Default<br>value | Range            |         |                            | Function                                                                                  | Set on<br>RUN |  |  |  |   |    |                                                   |  |
|--------|----------------------------------|------------------|------------------|---------|----------------------------|-------------------------------------------------------------------------------------------|---------------|--|--|--|---|----|---------------------------------------------------|--|
| ACC    | Acceleration time                | 20.0s            | 0.0 to<br>600.0s | Set the | Set the acceleration time. |                                                                                           |               |  |  |  |   |    |                                                   |  |
| dEC    | Deceleration time                | 30.0s            | 0.0 to<br>600.0s | Set the | Set the deceleration time. |                                                                                           |               |  |  |  |   |    |                                                   |  |
|        |                                  |                  |                  | Select  | the source fo              | r the speed reference.                                                                    |               |  |  |  |   |    |                                                   |  |
|        |                                  |                  |                  | OPT.    | DESCR.                     | FUNCTION                                                                                  |               |  |  |  |   |    |                                                   |  |
|        |                                  |                  |                  | 0       | LOCAL                      | Reference will be given by keypad and set in dr.1.                                        |               |  |  |  |   |    |                                                   |  |
|        |                                  | LOCAL            | 0 to 16          | 2       | V1                         | Reference will be introduced through voltage analogue input 1.                            |               |  |  |  |   |    |                                                   |  |
|        | Frequency<br>reference<br>source |                  |                  | 4       | V2                         | Reference will be introduced through voltage Al2.                                         |               |  |  |  |   |    |                                                   |  |
|        |                                  |                  |                  |         |                            |                                                                                           |               |  |  |  | 5 | 12 | Reference will be introduced through current Al2. |  |
| Era    |                                  |                  |                  | 6       | MODBUS                     | The reference will be introduced through Modbus.                                          | NO            |  |  |  |   |    |                                                   |  |
| Frq    |                                  |                  |                  | 8       | COMMS                      | The reference will be introduced through the communications.                              |               |  |  |  |   |    |                                                   |  |
|        |                                  |                  |                  | 9       | PLC                        | The common area can be linked<br>with user sequence output and<br>can be used as command. |               |  |  |  |   |    |                                                   |  |
|        |                                  |                  |                  | 12      | PULSE                      | Reference will be introduced through the Pulse input.                                     |               |  |  |  |   |    |                                                   |  |
|        |                                  |                  |                  | 13      | V3                         | The reference will be introduced through terminal V3.                                     |               |  |  |  |   |    |                                                   |  |
|        |                                  |                  |                  | 15      | V4                         | The reference will be introduced through terminal V4.                                     |               |  |  |  |   |    |                                                   |  |
|        |                                  |                  |                  | 16      | 14                         | The reference will be introduced through terminal I4.                                     |               |  |  |  |   |    |                                                   |  |

## 4.1. Group Operation

| Screen | Description                        | Default<br>value | Range            | Function                                                                                                    | Set on<br>RUN |
|--------|------------------------------------|------------------|------------------|----------------------------------------------------------------------------------------------------|---------------|
| St1    | Multi-step<br>speed<br>frequency 1 | 10.00Hz          | 0.00 to<br>dr.20 |                                                                                                    | YES           |
| St2    | Multi-step<br>speed<br>frequency 2 | 20.00Hz          | 0.00 to<br>dr.20 | Configure multi-step frequency1–3.<br>If an LCD keypad is in use, bA.50–52 is used instead<br>of St1–St3 (multi-step frequency 1–3). | YES           |
| St3    | Multi-step<br>speed<br>frequency 3 | 30.00Hz          | 0.00 to<br>dr.20 |                                                                                                    | YES           |

## 4.2. Group Drive (dr)

| Screen | Description     | Default<br>value | Range                    | Function                                                                                                    | Set on<br>RUN |
|--------|-----------------|------------------|--------------------------|----------------------------------------------------------------------------------------------------|---------------|
| dr.19  | Start frequency | 0.50Hz           | 0.01 to<br>10.00Hz       | Set the start frequency. A start frequency is a frequency<br>at which the drive starts voltage output. The drive does<br>not produce output voltage while the frequency.<br>reference is lower than the set frequency. However, if<br>a deceleration stop is made while operating above the<br>start frequency, output voltage will continue until the<br>operation frequency reaches a full-stop (0Hz). | NO            |
| dr.20  | Max speed limit | 60.00Hz          | 40.00 to<br>400.00<br>Hz | Set upper and lower frequency limits. All frequency<br>selections are restricted to frequencies from within the<br>upper and lower limits.<br>This restriction also applies when you in input a<br>frequency reference using the keypad.                                                                                                    | NO            |

## 4.3. Group Basic Functions (bA)

| Screen               | Description                        | Default<br>value | Range                                                    | Function                                               | Set on<br>RUN |
|----------------------|------------------------------------|------------------|----------------------------------------------------------|--------------------------------------------------------|---------------|
| bA.53 <sup>[1]</sup> | Multi-step<br>speed<br>frequency 4 | 40.00Hz          |                                                          |                                                        |               |
| bA.54[1]             | Multi-step<br>speed<br>frequency 5 | 50.00Hz          | - 0.00 to<br>dr.20 Configure multi-step frequencies 4-7. | 0.00 to<br>dr.20 Configure multi-step frequencies 4-7. | YES           |
| bA.55 <sup>[1]</sup> | Multi-step<br>speed<br>frequency 6 | dr.20Hz          |                                                          |                                                        |               |
| bA.56 <sup>[1]</sup> | Multi-step<br>speed<br>frequency 7 | dr.20Hz          |                                                          |                                                        |               |

[1] Displayed if one of In.65-71 is set to Speed–L/M/H

DESCRIPTION OF PROGRAMMING PARAMETERS

| Screen               | Description                          | Default<br>value | Range            | Function                                                | Set on<br>RUN |  |  |
|----------------------|--------------------------------------|------------------|------------------|---------------------------------------------------------|---------------|--|--|
| bA.70                | Multi-step<br>acceleration<br>time 1 | 20.0s            | 0.0 to<br>600.0s | Set multi-step acceleration time 1.                     | NO            |  |  |
| bA.71                | Multi-step<br>deceleration<br>time 1 | 20.0s            | 0.0 to<br>600.0s | Set multi-step deceleration time 1.                     | NO            |  |  |
| bA.72 <sup>[2]</sup> | Multi-step<br>acceleration<br>time 2 | 30.0s            | 0.0 to<br>600.0s |                                                         | NO            |  |  |
| bA.73 <sup>[2]</sup> | Multi-step<br>deceleration<br>time 2 | 30.0s            | 0.0 to<br>600.0s |                                                         | NO            |  |  |
| bA.74[2]             | Multi-step<br>acceleration<br>time 3 | 40.0s            | 0.0 to<br>600.0s |                                                         | NO            |  |  |
| bA.75 <sup>[2]</sup> | Multi-step<br>deceleration<br>time 3 | 40.0s            | 0.0 to<br>600.0s |                                                         | NO            |  |  |
| bA.76 <sup>[2]</sup> | Multi-step<br>acceleration<br>time 4 | 50.0s            | 0.0 to<br>600.0s | -                                                       | NO            |  |  |
| bA.77 <sup>[2]</sup> | Multi-step<br>deceleration<br>time 4 | 50.0s            | 0.0 to<br>600.0s | Cot will also cool as in and decalestics times 0.7      | NO            |  |  |
| bA.78 <sup>[2]</sup> | Multi-step<br>acceleration<br>time 5 | 40.0s            | 0.0 to<br>600.0s | Set multi-step acceleration and deceleration times 2-1. | NO            |  |  |
| bA.79 <sup>[2]</sup> | Multi-step<br>deceleration<br>time 5 | 40.0s            | 0.0 to<br>600.0s |                                                         | NO            |  |  |
| bA.80 <sup>[2]</sup> | Multi-step<br>acceleration<br>time 6 | 30.0s            | 0.0 to<br>600.0s |                                                         | NO            |  |  |
| bA.81 <sup>[2]</sup> | Multi-step<br>deceleration<br>time 6 | 30.0s            | 0.0 to<br>600.0s |                                                         |               |  |  |
| bA.82 <sup>[2]</sup> | Multi-step<br>acceleration<br>time 7 | 20.0s            | 0.0 to<br>600.0s |                                                         |               |  |  |
| bA.83 <sup>[2]</sup> | Multi-step<br>deceleration<br>time 7 | 20.0s            | 0.0 to<br>600.0s |                                                         | NO            |  |  |

## 4.4. Group Inputs (In)

| Screen | Description                     | Default<br>value                 | Range             |         |                                                                                       | Function                                                                                                    | Set on<br>RUN                                                                                                    |         |         |         |       |                                                      |                                                                                                    |
|--------|---------------------------------|----------------------------------|-------------------|---------|---------------------------------------------------------------------------------------|----------------------------------------------------------------------------------------------------|----------------------------------------------------------------------------------------------------|---------|---------|---------|-------|------------------------------------------------------|----------------------------------------------------------------------------------------------------|
| ln.1   | Analogue input<br>max. freq     | dr.20                            | dr.19 to<br>dr.20 | Set dr  | Set drive operating frequency for the maximum voltage<br>input of the analogue input. |                                                                                                    |                                                                                                    |         |         |         |       |                                                      |                                                                                                    |
| ln.65  |                                 |                                  |                   | Config  | gure P1 – P7 te                                                                       | terminals.                                                                                                    |                                                                                                    |         |         |         |       |                                                      |                                                                                                    |
|        |                                 |                                  |                   | OPT.    | DESCR.                                                                                | FUNCTION                                                                                                    |                                                                                                    |         |         |         |       |                                                      |                                                                                                    |
|        |                                 |                                  |                   | 0       | None                                                                                  | Not programmed entry.                                                                                                    |                                                                                                    |         |         |         |       |                                                      |                                                                                                    |
|        |                                 |                                  |                   | 1       | START(+)                                                                              | Send the start command<br>through an open contactor<br>(NO). The operation of the<br>Digital Input varies when '3<br>WIRE' is selected.         |                                                                                                    |         |         |         |       |                                                      |                                                                                                    |
|        | P1 terminal<br>function setting | 1:<br>START(+)<br>2:<br>START(-) | 0 to 54           | 2       | START(-)                                                                              | Send the reverse start<br>command through an open<br>contactor (NO). The operation<br>of the Digital Input varies when<br>'3 WIRE' is selected. | NO                                                                                                    |         |         |         |       |                                                      |                                                                                                    |
|        |                                 |                                  |                   | 3       | RESET                                                                                 | Send a 'Reset' command through digital inputs. (NO)                                                                                             |                                                                                                    |         |         |         |       |                                                      |                                                                                                    |
|        |                                 |                                  |                   | 0 to 54 | 0 to 54                                                                               | 0 to 54                                                                                                    | 0 to 54                                                                                                    | 0 to 54 | 0 to 54 | 0 to 54 | 4     | EXTTRIP                                              | Trigger an external fault to stop<br>the drive through digital inputs<br>(NO). Is advisable to invert the<br>digital input logic configured as<br>Extreme Fault and set it as<br>contact (NC). See parameter |
|        |                                 |                                  |                   |         |                                                                                       | In.87.                                                                                                    |                                                                                                    |         |         |         |       |                                                      |                                                                                                    |
|        |                                 |                                  |                   |         | 5                                                                                     | DISSTART                                                                                                    | Stop the drive by removing the motor output power supply, forcing a stop by inertia. (NO)                                           |         |         |         |       |                                                      |                                                                                                    |
|        |                                 |                                  |                   |         |                                                                                       |                                                                                                    |                                                                                                    |         |         | 6       | INCH1 | Enable the speed reference programmed in dr.11. (NO) |                                                                                                    |
| In.66  | P2 terminal function setting    |                                  |                   |         | 7                                                                                     | SPEED-L                                                                                                    | Bit 0 speed reference. Allows<br>selecting the multiple<br>preconfigured speed<br>references. See St1-St3 and<br>bA.53 -bA.56 (NO). | NO      |         |         |       |                                                      |                                                                                                    |
|        |                                 |                                  |                   | 8       | SPEED-M                                                                               | Bit 1 speed reference. Allows<br>selecting the multiple<br>preconfigured speed<br>references. See St1-St3 and<br>bA.53 -bA.56 (NO).             |                                                                                                    |         |         |         |       |                                                      |                                                                                                    |
|        |                                 |                                  |                   | Note:   | Continues in t                                                                        | ne next page.                                                                                                    |                                                                                                    |         |         |         |       |                                                      |                                                                                                    |

| Screen | Description                     | Default<br>value | Range |       |                 | Function                                                                                                    | Set on<br>RUN |
|--------|---------------------------------|------------------|-------|-------|-----------------|----------------------------------------------------------------------------------------------------|---------------|
|        |                                 |                  |       | Note: | Comes from th   | e previous page.                                                                                                    |               |
|        |                                 |                  |       | OPT.  | DESCR.          | FUNCTION                                                                                                    |               |
| ln.67  |                                 | 5:<br>DISSTART   |       | 9     | SPEED-H         | Bit 2 speed reference. Allows<br>selecting the multiple<br>preconfigured speed<br>references. See St1-St3 and<br>bA.53 -bA.56 (NO).                                                                                                    |               |
|        | P3 terminal<br>function setting |                  |       | 11    | XCEL-L          | Bit 0 for alternative<br>acceleration ramps. Allows the<br>selection of the multiple<br>preconfigured acceleration /<br>deceleration ramps.<br>See bA.70 to bA.83.                                                                                                    | NO            |
|        |                                 |                  |       | 12    | XCEL-M          | Bit 1 for alternative<br>acceleration ramps. Allows the<br>selection of the multiple<br>preconfigured acceleration /<br>deceleration ramps.<br>See bA.70 to bA.83.                                                                                                    |               |
|        |                                 |                  |       | 13    | RUNEnable       | Sets the digital input to safe                                                                                                    |               |
| In.68  | P4 terminal<br>function setting | 3: RESET         |       | 14    | 3-WIRE          | Configure digital inputs for a<br>behavior with pushbuttons.<br>This input is set as NC and<br>acts as stop to a start<br>command.<br>Example:<br>DI1 = 1 → START(+) (NO)<br>DI2 = 14 → 3 WIRE (NC)<br>DI3 = 18 → DOWN (NO)<br>This way, the DI1 button<br>orders to stop. The DI3 button<br>decreases the speed. | NO            |
|        |                                 |                  |       | 15    | CTR/REF2        | Enable the alternative control<br>mode programmed in bA.4<br>(NO).                                                                                                    |               |
|        |                                 |                  |       | Note: | Continues in th | e next page.                                                                                                    |               |

| Screen | Description                  | Default<br>value | Range |                   |                                     | Function                                                                                                    | Set on<br>RUN |  |  |
|--------|------------------------------|------------------|-------|-------------------|-------------------------------------|----------------------------------------------------------------------------------------------------|---------------|--|--|
|        |                              |                  |       | Note:             | Note: Comes from the previous page. |                                                                                                    |               |  |  |
| In.69  | P5 terminal function setting | 7: SPEED-<br>L   |       | <u>ОРТ.</u><br>16 | DESCR.                              | FUNCTION<br>This option switches motor<br>power supply from the drive<br>with direct network supply. To<br>do this, digital output options<br>17 'Line in' and 18 'Line Co'<br>are used. While the digital<br>input is open, the digital output<br>configured as 17 'Line in'<br>digital input is closed, the relay<br>'Line in' is disabled, waits for<br>500ms and enables 'Line Co'.<br>When this digital input in<br>disabled, 'Line Co' is disabled,<br>waits for 500ms, enables 'Line | NO            |  |  |
|        |                              |                  |       | 17                | UP                                  | In' and performs a speed<br>search to synchronize with the<br>motor. See Figure 14.7.<br>Assign the function to increase<br>the speed reference through a<br>button (NO) to the digital input.                                                                                                    |               |  |  |
| In.70  | P6 terminal function setting | 0: None          |       | 18                | DOWN                                | reference innus are those set<br>in dr group.<br>Set digital input to decrease<br>the speed reference by the use<br>of a button (NO). The<br>reference limits will be those<br>set on dr group                                                                                                    |               |  |  |
|        |                              |                  |       | 20                | POTCLEAR                            | Reset to 0 the speed reference<br>of the motorized<br>potentiometer. This way, even<br>if parameter Ad.65 is set to<br>NO, when restarting the drive,<br>the drive will operate at the<br>reference set in dr.1.                                                                                                    | NO            |  |  |
|        |                              |                  |       | 21                | AnalogHLD                           | Set a speed reference from an<br>analog input to the present<br>activation time value. When<br>this digital input is active, the<br>drive will ignore any change<br>produced in the analog input<br>reference (NO).                                                                                                    |               |  |  |
|        |                              |                  |       | Note:             | Continues in th                     | e next page.                                                                                                    |               |  |  |

| Screen | Description                     | Default<br>value | Range |                                     |                 | Function                                                                                                    | Set on<br>RUN |  |
|--------|---------------------------------|------------------|-------|-------------------------------------|-----------------|----------------------------------------------------------------------------------------------------|---------------|--|
|        |                                 |                  |       | Note: Comes from the previous page. |                 |                                                                                                    |               |  |
|        |                                 |                  |       | OPT.                                | DESCR.          | FUNCTION                                                                                                    |               |  |
| In.71  |                                 |                  |       | 22                                  | I-Term Clear    | Reset the accumulated error by the integral PID function.                                                                                                    |               |  |
|        | P7 terminal<br>function setting | 0: None          |       | 23                                  | PIDOPLoop       | Allow disabling the PID<br>function. When it is disabled,<br>the control PID will be<br>resumed.<br><b>Note:</b> This option must be<br>used when the PID reference<br>is set by analogue input. If PID<br>reference is set by display, use<br>option 'INCH1'.                                                                    | NO            |  |
|        |                                 |                  |       | 24                                  | PGain2          | Set the proportional gain 2 for PID operation.                                                                                                    |               |  |
|        |                                 |                  |       | 25                                  | XCEL Stop       | Sets the digital input to stop acceleration or deceleration. See Figure 14.8                                                                                                    |               |  |
|        |                                 |                  |       | 26                                  | 2ndMotor        | Set the digital input as 2nd<br>motor operation, which is used<br>when a single drive switch                                                                                                    |               |  |
| In.72  | P8 terminal<br>function setting | 0: None          |       | 34                                  | Pre-Excit       | Deperates two motors.<br>Enable the motor pre-<br>excitation activation, before<br>start. The user can adjust this<br>functionality in parameters<br>Ad.7, Ad.1 and Ad.13.                                                                                                    |               |  |
|        |                                 |                  |       | 38                                  | TimerIN         | Set the function for the<br>temporized digital output. If<br>option 28 "Timer-Ou" is<br>selected in OU.31 or OU.33,<br>the digital output will be<br>enabled once the time set in<br>OU.56 has elapsed. Once this<br>digital input is disabled, the<br>digital output will be disabled once the time set in OU.57 has<br>elapsed. | NO            |  |
|        |                                 |                  |       | Note:                               | Continues in th | e next page.                                                                                                    |               |  |

| Screen | Description                                    | Default<br>value | Range         |                                                            |                | Function                                                                                                    | Set on<br>RUN |
|--------|------------------------------------------------|------------------|---------------|------------------------------------------------------------|----------------|----------------------------------------------------------------------------------------------------|---------------|
|        |                                                |                  |               | Note:                                                      | Comes from th  | e previous page.                                                                                                    |               |
|        |                                                |                  |               | OPT.                                                       | DESCR.         | FUNCTION                                                                                                    |               |
| In.73  | P9 terminal<br>function setting                | 0: None          |               | 40                                                         | disAuxRef.     | This digital input sets the main<br>reference + alternative<br>reference functionality. When<br>drive speed is controlled by<br>the main reference source, if<br>this input is enabled, the<br>speed reference will be<br>calculated according to<br>parameter ba.2. | NO            |
|        |                                                |                  |               | 46                                                         | INCH(+)        | Enable the direct starting fix                                                                                                    |               |
|        |                                                |                  |               | 47                                                         | INCH(-)        | in parameter dr.11.                                                                                                    |               |
|        |                                                |                  |               | 49                                                         | XCEL-H         | Bit 2 for alternative<br>acceleration ramps. Allows the<br>selection of the multiple<br>preconfigured<br>acceleration/deceleration                                                                                                    |               |
|        | P10 terminal function setting                  | g 0: None        |               |                                                            |                | ramps. See bA.70 to 83.                                                                                                    |               |
|        |                                                |                  |               | 50<br>51                                                   | PLC            | simple sequences using                                                                                                    |               |
|        |                                                |                  |               |                                                            | FireMode       | The drive runs in Fire mode<br>when Ad.80 is set to 2 and the<br>multifunction terminal (In 65-<br>71) configured for Fire mode is<br>turned on.                                                                                                    |               |
| ln.74  |                                                |                  |               | 52                                                         | KEB1Sel        | For kinetic energy buffering<br>operation, select the<br>multifunction terminal, set it to<br>'KEB1Sel' and enable the<br>digital input.                                                                                                    | NO            |
|        |                                                |                  |               | 54                                                         | TI             | In IP66 equipment, pulse input<br>TI and Multi-function terminal<br>P5 share the same terminal. In<br>this case, set parameter In.69<br>to 54(TI).                                                                                                    |               |
|        | Multi-function                                 |                  | 0             |                                                            |                |                                                                                                    |               |
| ln.85  | input terminal<br>On filter                    | 10ms             | 10000ms       | If the input terminals state is not changed during the set |                | state is not changed during the set                                                                                                    | NO            |
| In.86  | Multi-function<br>input terminal<br>Off filter | 3ms              | 0-<br>10000ms | recogr                                                     | nized as On or | Off.                                                                                                    | NO            |

| Screen | Description                                   | Default<br>value | Range           | Function                                                                                                    | Set on<br>RUN |
|--------|-----------------------------------------------|------------------|-----------------|----------------------------------------------------------------------------------------------------|---------------|
| In.87  | Multi-function<br>input terminal<br>selection | 00000            | 0: Off<br>1: On | Select terminal contact types for each input terminal.<br>The position of the indicator light corresponds to the<br>segment that is on as shown in the table below. With<br>the bottom segment on, it indicates that the terminal is<br>configured as a A terminal (Normally Open) contact.<br>With the top segment on, it indicates that the terminal<br>is configured as a B terminal (Normally Closed)<br>contact. From right to left side, there are P1-P7<br>terminals. In case of installation of extension I/O,<br>P&P9/P10 terminals are added.      | YES           |
| ln.89  | Multi-step<br>command<br>delay time           | 1ms              | 1–<br>5000ms    | Set a time interval for the drive to check for additional terminal block inputs after receiving an input signal.                                                                                                    | YES           |
| In.90  | Multi-function<br>input terminal<br>status    | 00000            | 0: Off<br>1: On | Display the configuration of each contact. When a<br>segment is configured as A terminal using dr.87, the<br>"On" condition is indicated by the top segment turning<br>on. The Off condition is indicated when the bottom<br>segment is turned on. When contacts are configured as<br>B terminals, the segment is turned on. When contacts<br>are configured as B terminals, the segment lights<br>behave conversely. From the right to left side, there are<br>P1-P7 terminals. In case of installation of extension<br>I/O, P8/P9/P10 terminals are added. | YES           |

## 4.5. Group Outputs (OU)

| Screen | Description           | Default<br>value | Range         |                                                                                  | Set on<br>RUN                                                                                                    |     |
|--------|-----------------------|------------------|---------------|----------------------------------------------------------------------------------|----------------------------------------------------------------------------------------------------|-----|
| OU.30  | Relay fault<br>output | 010              | 000 to<br>111 | This para<br>set as 29<br>OPC FI<br>001 Fa<br>010 Ai<br>Fi<br>100 er<br>ha<br>el | ameter allows setting when the relay output is<br>'FAULT':<br>"UNCTION<br>ault due to low voltage.<br>my faults other than low voltage.<br>utomatic restart final failure.<br>inal fault automatic restart. The relay will<br>nable whenever all restart attempts (Pr.9)<br>ave been carried out or time set in Pr.10 has<br>lapsed. | YES |

| Screen | Description    | Default<br>value | Range   |                                    |                                                | Function                                                                                                    | Set on<br>RUN |
|--------|----------------|------------------|---------|------------------------------------|------------------------------------------------|----------------------------------------------------------------------------------------------------|---------------|
| Screen | Description    | 29: Trip 01      | Range   | Set rela<br>options<br>0<br>1<br>2 | ay (Relay 3<br>DESC.<br>None<br>FDT-1<br>FDT-2 | Function           and Relay 4, respectively) output           FUNCTION           The output has no effect.           Check when the output frequency           has reached the user defined<br>frequency. The relay will be<br>enabled if the following equation is<br>satisfied:           Satisfied:           Foutput > frequency - (Pr.2 / 2).           The relay is active whenever the<br>reference frequency is set to Pr.1<br>and is Pr.2 in bandwidth | RUN           |
|        |                |                  | 0 to 38 | 3                                  | FDT-3                                          | The relay will enable in the frequencies:<br>Pr.1 - (Pr.2/2) to $Pr.1 + (Pr.2/2)$ .<br>The relay will be active whenever the output frequency is greater                                                                                                    |               |
|        | Multi function |                  |         | 5                                  | OverLoad                                       | than Pr.1 remains closed until it<br>decreases below Pr.1 – (Pr.2/2).<br>The relay will be active when the<br>motor is in overload.                                                                                                    |               |
| OU.34  | relay3 setting |                  |         | 6                                  | IOL                                            | fault due to overload protection<br>occurs.<br>The relay will be active in case of                                                                                                    | YES           |
|        |                |                  |         | 8                                  | VentWarn                                       | an underload warning.<br>The relay will be active in case a<br>fan fault occurs and parameter<br>Pr.79 is set as 1 'WARN'.                                                                                                    |               |
|        |                |                  |         | 9                                  | Stall                                          | Digital output will be enable when<br>the motor is blocked and<br>overcharged.                                                                                                    |               |
|        |                |                  |         | 10                                 | OverVolt                                       | the drive DC bus voltage is<br>higher than the protection<br>voltage.                                                                                                    |               |
|        |                |                  |         | 11                                 | LowVolt                                        | The relay will be active whenever<br>the drive DC link voltage drops<br>below the low voltage protection<br>level.                                                                                                    |               |
|        |                |                  |         | 12                                 | OverHeat                                       | The relay will enable when the<br>drive temperature reaches a<br>dangerous level.                                                                                                    |               |
|        |                |                  |         | Note: c                            | ontinues on                                    | the next page.                                                                                                    |               |

|       |                |          |         | Note: c  | comes from t | he previous page                     |     |
|-------|----------------|----------|---------|----------|--------------|--------------------------------------|-----|
|       |                |          |         | ODT      | DESC         |                                      |     |
|       |                |          |         | UP1.     | DEGC.        | Communications have been             |     |
|       |                |          |         | 13       | Command      | interrunted                          |     |
|       |                |          |         |          | Command      | The relay will enable with the       |     |
|       |                |          |         | 14       | Run          | start command However it will        |     |
|       |                |          |         | 1.4      |              | not enable during the DC brake.      |     |
|       |                |          |         |          |              | The relay will always enable         |     |
|       |                |          |         | 4.5      |              | whenever no start command has        |     |
|       |                |          |         | 15       | Stop         | been sent and no output voltage      |     |
|       |                |          |         |          |              | is present within the drive.         |     |
|       |                |          |         |          |              | The relay will enable when the       |     |
|       |                |          |         |          |              | reference frequency matches the      |     |
|       |                |          |         | 16       | Steady       | output frequency, this is, when      |     |
|       |                |          |         |          |              | the drive has reached the            |     |
|       |                |          |         |          |              | reterence trequency.                 |     |
|       |                |          |         | 17       | Inv. Line    | Outputs a signal while the motor     |     |
|       |                |          |         | ┣───     |              | Outputs a signal while the mater     |     |
|       |                |          |         |          |              | is controlled from the               |     |
|       |                |          |         |          | Comm         | communications network               | VEC |
|       |                | 29: Trip |         | 18       | Line         | See option 16 "Exchange" of          |     |
|       | Multi-function |          | 0 to 38 |          |              | digital inputs configuration         |     |
| OU.35 | relay4 setting |          |         |          |              | (parameters In.65-71).               | YES |
|       | , ,            |          |         | 10       | Sod Srob     | The relay will be active during a    |     |
|       |                |          |         | 19       | Spu Sicil    | speed search operation.              |     |
|       |                |          |         |          |              | The relay will enable whenever       |     |
|       |                |          |         | 22       | Ready        | the drive is ready to start (without |     |
|       |                |          |         |          |              | any warnings or trips).              |     |
|       |                |          |         | 28       | Timer Out    | The relay will be enabled after      |     |
|       |                |          |         | ┣───     |              | Delay is applied when a fault trip   |     |
|       |                |          |         | 29       | Trip         |                                      |     |
|       |                |          |         |          |              | Sets the configuration of the        |     |
|       |                |          |         | 31       | DBWarn       | braking resistor (%ED: Duty          |     |
|       |                |          |         |          | %ED          | cycle).                              |     |
|       |                |          |         | 34       | Comparat     | Sends a signal using the value of    |     |
|       |                |          |         | <u> </u> |              | Lead to control the broke            | -   |
|       |                |          |         | 35       | BRCtrl       | opening.                             |     |
|       |                |          |         |          | CAR          | The relay will enable CAP            |     |
|       |                |          |         | 36       | Evch         | exchange options according to        |     |
|       |                |          |         | <u> </u> |              | the setting of Pr.62.                |     |
|       |                |          |         | 37       | FAN          | The relay will enable FAN            |     |
|       |                |          |         |          | Exch.        | exchange according to the setting    |     |
|       |                |          |         | 38       | Fire Mode    | Fire mode configuration              |     |
|       |                |          |         | L. 30    | 1. 10 11000  | I no mode comgaration.               |     |

| Screen | Description                                       | Default<br>value | Range              | Function                                                                                                    |     |  |
|--------|---------------------------------------------------|------------------|--------------------|----------------------------------------------------------------------------------------------------|-----|--|
| OU.41  | Digital outputs<br>status                         | 00               | 00 to 11           | Multi-function output monitor.       OPT.     FUNCTION       00     No outputs enabled       01     Output 1 enabled       10     Output 1 enabled       11     Output 1 anabled                                                                                                    | YES |  |
| OU.50  | Digital output<br>connection<br>delay             | 0.00s            | 0.00 to<br>100.00s | The user can specify a delay in the digital output 1 and<br>relays disconnection. If during the connection delay<br>time the activation condition disappears, the relay will<br>not be enabled.                                                                                                    | YES |  |
| OU.51  | Digital output<br>disconnection<br>delay          | 0.00s            | 0.00 to<br>100.00s | The user can specify a delay within the digital output 1<br>and relays disconnection. If during the disconnection<br>delay time, the disable condition disappears, the relay<br>will not be disabled.                                                                                                    | YES |  |
| OU.52  | Select multi-<br>function output<br>terminal      | 00               | 00 to 11           | Select terminal type for relay and multi-function output<br>terminal. An additional three terminal type selection bits<br>at the terminal block will be added when an expansion<br>I/O is added. By setting the relevant bit to 0, it will<br>operate A terminal (Normally Open), and setting it to 1<br>will operate B terminal (Normally Closed). | NO  |  |
| OU.53  | Digital output<br>connection<br>delay on fault    | 0.00s            | 0.00 to<br>100.00s | If a fault trip occurs, trip relay or multi-function output<br>operates after the time delay set in OU.53. Terminal is                                                                                                    | YES |  |
| OU.54  | Digital output<br>disconnection<br>delay on fault | 0.00s            | 0.00 to<br>100.00s | off with the input initialized after the time delay set in OU.54.                                                                                                    | YES |  |
| OU.57  | Relay FDT level                                   | 30.00Hz          | 0.00 to<br>dr.20   | Value of the output frequency for digital outputs FDT options.                                                                                                    | YES |  |
| OU.58  | Relay FDT<br>band                                 | 10.00Hz          | 0.00 to<br>dr.20   | Detection frequency band for digital outputs FDT options.                                                                                                    | YES |  |

## 4.6. Group Extension I/O Function (AO)

| Screen | Description            | Default<br>value | Range             | Function                                                | Set on<br>RUN |
|--------|------------------------|------------------|-------------------|---------------------------------------------------------|---------------|
| AO.1   | V3 input monitor       | 0.00V            | 0.00 to<br>12.00V | Configure the drive to monitor the input voltage at V3. | YES           |
| AO.2   | V3 polarity<br>options | 0: Unipolar      | 0 to 1            | 0 Unipolar<br>1: Bipolar                                | YES           |

32

| Screen | Description                            | Default<br>value | Range                       | Function                                                                                                    | Set on<br>RUN |
|--------|----------------------------------------|------------------|-----------------------------|----------------------------------------------------------------------------------------------------|---------------|
| AO.3   | V3 input filter<br>time constant       | 10ms             | 0 to<br>10000ms             | V3 Filter may be used when there are large variations<br>between reference frequencies. Variations can be<br>mitigated by increasing the time constant, but this will<br>require an increased response time.<br>The value t (time) indicates the time required for the<br>frequency to reach 63% of the reference, when<br>external input voltages are provided in multiple steps.                              | NO            |
| AO.4   | V3 minimum<br>input voltage            | 0.00V            | 0.00 to<br>10.00V           | These parameters are used to configure the gradient<br>level and offset values of the Output Frequency, based<br>on the Input Voltage.                                                                                                    | NO            |
| AO.5   | V3 output at<br>minimum voltage<br>(%) | 0.00%            | 0.00 to<br>100.00%          | Frequency reference           A0.7                                                                                                    | NO            |
| AO.6   | V3 maximum<br>input voltage            | 10.00V           | 0.00 to<br>12.00V           |                                                                                                    | NO            |
| A0.7   | V3 output at<br>maximum<br>voltage (%) | 100.00%          | 0 to<br>100%                | AO.5                                                                                                    | NO            |
| AO.8   | V3 Inverting                           | 0                | No<br>Yes                   | Inverts the direction of rotation. Set this parameter to 1<br>(Yes) if you need the motor to run in the opposite<br>direction from the current rotation.                                                                                                    | NO            |
| AO.9   | V3 Quantizing<br>level                 | 0.04%            | 0.00*,<br>0.04 to<br>10.00% | Quantizing may be used when the noise level is high<br>in the analogue input (V3 terminal) signal.<br>Quantizing is useful when you are operating a noise-<br>sensitive system, because it suppresses any signal<br>noise. However, quantizing will diminish system<br>sensitivity (resultant power of the output frequency will<br>decrease based on the analogue input).<br>Note: continues on the next page. | YES           |

| Screen | Description | Default<br>value | Range | Function                                                                                                    | Set on<br>RUN |
|--------|-------------|------------------|-------|----------------------------------------------------------------------------------------------------|---------------|
|        |             |                  |       | Note: comes from the previous page.                                                                                                    |               |
|        |             |                  |       | You can also turn on the low-pass filter using<br>parameter AO.3 to reduce the noise, but increasing the<br>value will reduce responsiveness and may cause<br>pulsations (ripples) in the output frequency.                                                                                                    |               |
|        |             |                  |       | Parameter values for quantizing refer to a percentage<br>based on the maximum input. Therefore, if the value is<br>set to 1% of the analogue maximum input (60Hz), the<br>output frequency will increase or decrease by 0.6Hz<br>per 0.1V difference.                                                                                                    |               |
|        |             |                  |       | When the analogue input is increased, an increase to<br>the input equal to 75% of the set value will change the<br>output frequency, and then the frequency will increase<br>according to the set value. Likewise, when the<br>analogue input decreases, a decrease in the input<br>equal to 75% of the set value will make an initial<br>change to the output frequency. |               |
|        |             |                  |       | As a result, the output frequency will be different at<br>acceleration and deceleration, mitigating the effect of<br>analogue input changes over the output frequency.                                                                                                    |               |
|        |             |                  |       | Output frequency<br>(Hz)                                                                                                    |               |
|        |             |                  |       | 60.00<br>59.4<br>1.2<br>0.6<br>0.025 0.1 0.2 9.925 10<br>0.075 0.175 9.975 (V)                                                                                                    |               |
|        |             |                  |       | * Quantizing is disabled if '0' is selected.                                                                                                    |               |

| Screen               | Description                            | Default<br>value | Range                     | Function                                                                                                    | Set on<br>RUN |
|----------------------|----------------------------------------|------------------|---------------------------|----------------------------------------------------------------------------------------------------|---------------|
| AO.10                | V3 minimum<br>input voltage            | 0.00V            | 10.00 to<br>0.00V         | Set the gradient level and off-set value of the output frequency in relation to the input voltage. These parameters are displayed only when AO.2 is set to 1 (bipolar). As an example, if the minimum input voltage (at V3) is set to -2 (V) with 10% output ratio, and the maximum voltage is set to -8 (V) with 80% output ratio respectively, the output frequency will vary within the range of 6 - 48 Hz. | NO            |
| AO.11                | V3 output at<br>minimum voltage<br>(%) | 0.00%            | -100.00<br>to 0.00%       | V3 input                                                                                                    | NO            |
| AO.12                | V3 maximum<br>input voltage            | -10.00V          | -12.00 to<br>0.00V        | 6Hz AO.11                                                                                                    | NO            |
| AO.13                | V3 output at<br>maximum<br>voltage (%) | -100.00%         | -100.00<br>to 0.00%       | 48Hz<br>AO.13<br>Frequency reference                                                                                                    | NO            |
| AO.14 <sup>[3]</sup> | V4 input display                       | 0.00V            | 0.00-<br>12.00V           |                                                                                                    | YES           |
| AO.15 <sup>[3]</sup> | V4 input filter<br>time constant       | 10ms             | 0-<br>10000ms             |                                                                                                    | NO            |
| AO.16 <sup>[3]</sup> | Minimum V4<br>input voltage            | 0.00V            | 0.00-<br>10.00V           |                                                                                                    | NO            |
| AO.17 <sup>[3]</sup> | Output% at<br>minimum V4<br>voltage    | 0.00%            | 0.00-<br>100.00%          | Set and modify a frequency reference using input voltage at I4 (V4 terminal by setting SW2 to V4. Set the                                                                                                    | NO            |
| AO.18 <sup>[3]</sup> | Maximum V4<br>input voltage            | 10.00V           | 0.00-<br>10.00V           | Operation group to 15 (V4) and apply 0-12V input                                                                                                    | NO            |
| AO.19 <sup>[3]</sup> | Output% at<br>maximum V4<br>voltage    | 100.00%          | 0.00-<br>100.00%          | terminal).                                                                                                    | NO            |
| AO.20 <sup>[3]</sup> | Invert V4<br>rotational<br>direction   | 0                | 0: NO<br>1: YES           |                                                                                                    | NO            |
| AO.21 <sup>[3]</sup> | V4 quantizing<br>level                 | 0.04             | 0.00*,<br>0.04-<br>10.00% |                                                                                                    | NO            |
| AO.22                | 14 input monitor                       | 0.00             | 0.00-<br>24.00mA          | Used to monitor input current at I4.                                                                                                    | YES           |

\* Quantizing is disabled if '0' is selected.

<sup>[3]</sup> Parameters AO.14-21 will not be displayed when I4 is set to receive current input (Frq parameter is set to 16).

| Screen | Description                            | Default<br>value | Range               | Function                                                                                                    | Set on<br>RUN |
|--------|----------------------------------------|------------------|---------------------|----------------------------------------------------------------------------------------------------|---------------|
| AO.23  | l4 input filter time constant          | 10               | 0-<br>10000ms       | Configure the time for the operation frequency to reach 63% of target frequency based on the input current at 14.                                                                                                    | NO            |
| AO.24  | l4 minimum<br>input current            | 4.00             | 0.00-<br>20.00mA    | Configure the gradient level and offset value of the output frequency.                                                                                                    | NO            |
| AO.25  | I4 output at<br>minimum current<br>(%) | 0.00             | 0-100%              | Frequency Reference                                                                                                    | NO            |
| AO.26  | I4 maximum<br>input current            | 20.00            | 0.00-<br>24.00mA    |                                                                                                    | NO            |
| A0.27  | I4 output<br>maximum<br>current (%)    | 100.00           | 0.00-<br>100.00%    | A0.25<br>A0.24 A0.26 14 input                                                                                                    | NO            |
| AO.28  | I4 rotation<br>direction options       | 0                | No                  | Same as AO.8, but for the current analogue input 4.                                                                                                    | NO            |
| AO.29  | l4 Quantizing<br>level                 | 0.04             | 0*, 0.04–<br>10.00% | Same as AO.9, but for the current analogue input 4.                                                                                                    | NO            |
| AO.30  | Analogue<br>output3                    | 0:<br>Frequency  | 0–15                | Select a constant value for output according to the following table:         OPT.       VALUE         0       Frequency         1       Output Current         2       Output Voltage         3       DCLink Voltage         4       Torque         5       Output Power         6       Idse         7       Iqse         8       Target Freq         9       Ramp Freq         10       Speed Fdb         12       PID Fdb Value         13       PID Fdb Value         14       PID Output | NO            |
| AO.31  | Analogue output<br>3 gain              | 100.0%           | -1000.0-<br>1000.0  | Adjust output vale and offset. If frequency is selected<br>as an output item, it will operate as shown below.<br>$AO3 = \frac{Frequency}{M_{env}} \times AO3 Gain + AO3 Bias$                                                                                                    |               |
| AO.32  | Analogue output<br>3 bias              | 0.0%             | -100.0–<br>100.0    | MaFreq<br>The analogue voltage output (AO3) changes depend<br>on AO.31 (AO3 Gain) and AO.31 (AO3 Bias) values.                                                                                                    |               |

| Screen | Description                      | Default<br>value | Range          |                                                                                                    | Function                                                                     |     | Set on<br>RUN |
|--------|----------------------------------|------------------|----------------|----------------------------------------------------------------------------------------------------|------------------------------------------------------------------------------|-----|---------------|
| AO.33  | Analogue output<br>3 filter      | 5ms              | 0-10000        | Set filter                                                                                                    | Set filter time constant on analogue output.                                 |     | NO            |
| AO.34  | Analogue<br>constant output<br>3 | 0.0%             | 0.0-100.0      | If analogue output at AO.30 (AO3 Mode) is set to 15 (Constant), the analogue voltage output is dependent on the set parameter values (0-100%). |                                                                              | NO  |               |
| AO.35  | Analogue output<br>3 monitor     | 0.0%             | 0.0-<br>1000.0 | <ul> <li>Monitor analogue output value. Displays the maximum<br/>output voltage as a percentage (%) with 10V as the<br/>standard.</li> </ul>   |                                                                              | YES |               |
| AO.36  | Ext IO Switch                    | 01               | 00 to 11       | 00<br>00<br>01<br>10<br>11                                                                                                    | FUNCTION           NPN,V4           NPN,I4           PNP,V4           PNP,I4 |     | YES           |
| AO.37  | Ext I/O SW Ver                   | -                | -              | Show the software version.                                                                                                    |                                                                              | YES |               |

## 5. PROGRAMMING PARAMETERS ADDRESSES

Drive parameters directly related to I/O Expansion Board are listed below.

For a full list of all other SD300 programming parameters, please refer to the *Programming and Software Manual*, or the *Getting Started Manual*.

| Sereen | Description                    | Modbu   | us Address  | Pango                 | Modbus Pango  |
|--------|--------------------------------|---------|-------------|-----------------------|---------------|
| Screen | Description                    | Decimal | Hexadecimal | Kange                 | woubus Range  |
| ACC    | Acceleration time              | 47937   | 0h1F01      | 0.0 to 600.0s         | 0 to 6000     |
| dEC    | Deceleration time              | 47938   | 0h1F02      | 0.0 to 600.0s         | 0 to 6000     |
| Frq    | Frequency reference source     | 47940   | 0h1F04      | 0 to 16               | 0 to 16       |
| St1    | Multi-step speed frequency 1   | 47941   | 0h1F05      | 0.00 to dr.20         | 0 to dr.20    |
| St2    | Multi-step speed frequency 2   | 47942   | 0h1F06      | 0.00 to dr.20         | 0 to dr.20    |
| St3    | Multi-step speed frequency 3   | 47943   | 0h1F07      | 0.00 to dr.20         | 0 to dr.20    |
| dr.19  | Start frequency                | 44371   | 0h1113      | 0.01 to 10.00Hz       | 0 to 1000     |
| dr.20  | Max speed limit                | 44372   | 0h1114      | 40.00 to 400.00<br>Hz | 4000 to 40000 |
| bA.53  | Multi-step speed frequency 4   | 44661   | 0h1235      | 0.00 to dr.20Hz       | 0 to dr.20    |
| bA.54  | Multi-step speed frequency 5   | 44662   | 0h1236      | 0.00 to dr.20Hz       | 0 to dr.20    |
| bA.55  | Multi-step speed frequency 6   | 44663   | 0h1237      | 0.00 to dr.20Hz       | 0 to dr.20    |
| bA.56  | Multi-step speed frequency 7   | 44664   | 0h1238      | 0.00 to dr.20Hz       | 0 to dr.20    |
| bA.70  | Multi-step acceleration time 1 | 44678   | 0h1246      | 0.0 to 600.0s         | 0 to 6000     |
| bA.71  | Multi-step deceleration time 1 | 44679   | 0h1247      | 0.0 to 600.0s         | 0 to 6000     |
| bA.72  | Multi-step acceleration time 2 | 44680   | 0h1248      | 0.0 to 600.0s         | 0 to 6000     |
| bA.73  | Multi-step deceleration time 2 | 44681   | 0h1249      | 0.0 to 600.0s         | 0 to 6000     |
| bA.74  | Multi-step acceleration time 3 | 44682   | 0h124A      | 0.0 to 600.0s         | 0 to 6000     |
| bA.75  | Multi-step deceleration time 3 | 44683   | 0h124B      | 0.0 to 600.0s         | 0 to 6000     |
| bA.76  | Multi-step acceleration time 4 | 44684   | 0h124C      | 0.0 to 600.0s         | 0 to 6000     |
| bA.77  | Multi-step deceleration time 4 | 44685   | 0h124D      | 0.0 to 600.0s         | 0 to 6000     |
| bA.78  | Multi-step acceleration time 5 | 44686   | 0h124E      | 0.0 to 600.0s         | 0 to 6000     |
| bA.79  | Multi-step deceleration time 5 | 44687   | 0h124F      | 0.0 to 600.0s         | 0 to 6000     |
| bA.80  | Multi-step acceleration time 6 | 44688   | 0h1250      | 0.0 to 600.0s         | 0 to 6000     |
| bA.81  | Multi-step deceleration time 6 | 44689   | 0h1251      | 0.0 to 600.0s         | 0 to 6000     |

38

| Saraan | Description                              | Modb    | us Address  | Banga                                    | Madhua Banga         |
|--------|------------------------------------------|---------|-------------|------------------------------------------|----------------------|
| Screen | Description                              | Decimal | Hexadecimal | Range                                    | woubus Ralige        |
| bA.82  | Multi-step acceleration time 7           | 44690   | 0h1252      | 0.0 to 600.0s                            | 0 to 6000            |
| bA.83  | Multi-step deceleration time 7           | 44691   | 0h1253      | 0.0 to 600.0s                            | 0 to 6000            |
| In.1   | Analogue input max. freq                 | 45337   | 0h1501      | dr.19 to dr.20                           | dr.19 to dr.20       |
| ln.65  | P1 terminal function setting             | 45441   | 0h1541      | None<br>START(+)<br>START(-)             | 0<br>1<br>2          |
| ln.66  | P2 terminal function setting             | 45442   | 0h1542      | EXT TRIP<br>DIS START<br>INCH 1          | 5<br>6               |
| ln.67  | P3 terminal function setting             | 45443   | 0h1543      | SPEED-L<br>SPEED-M<br>SPEED-H            | 7<br>8<br>9          |
| ln.68  | P4 terminal function setting             | 45444   | 0h1544      | XCEL-L<br>XCEL-M<br>RUN Enable<br>3-WIRE | 11<br>12<br>13<br>14 |
| ln.69  | P5 terminal function setting             | 45445   | 0h1545      | CTR/REF 2<br>Exchange<br>UP              | 15<br>16<br>17       |
| In.70  | P6 terminal function setting             | 45446   | 0h1546      | RESERVED<br>POT CLEAR<br>AnalogHLD       | 19<br>20<br>21       |
| ln.71  | P7 terminal function setting             | 45447   | 0h1547      | PIDOPLoop<br>P Gain 2<br>XCEL Stop       | 22<br>24<br>25       |
| ln.72  | P8 terminal function setting             | 45448   | 0h1548      | Pre-Excit<br>Timer IN<br>disAuxRef.      | 34<br>38<br>40       |
| In.73  | P9 terminal function setting             | 45449   | 0h1549      | INCH(+)<br>INCH(-)<br>XCEL-H<br>PLC      | 46<br>47<br>49<br>50 |
| ln.74  | P10 terminal function setting            | 45450   | 0h154A      | Fire Mode<br>KEB1 Sel<br>TI              | 51<br>52<br>54       |
| ln.85  | Multi-function input terminal On filter  | 45461   | 0h1555      | 0 to 10000ms                             | 0 to 10000           |
| ln.86  | Multi-function input terminal Off filter | 54462   | 0h1556      | 0 to 10000ms                             | 0 to 1000s           |
| ln.87  | Multi-function input terminal selection  | 45463   | 0h1557      | 0 to 1                                   | 0 to 1               |
| In.89  | Multi-step command delay time            | 45465   | 0h1559      | 1 to 5000ms                              | 1 to 5000            |
| In.90  | Multi-function input terminal status     | 45466   | 0h155A      | 0 to 1                                   | 0 to 1               |
|        |                                          |         |             |                                          | 0.00                 |

| Sereen | Description                           | Modb    | us Address  | Pango            | Modbus Pango  |
|--------|---------------------------------------|---------|-------------|------------------|---------------|
| Screen | Description                           | Decimal | Hexadecimal | Range            | woubus Ralige |
| OU.30  | Relay fault output                    | 45662   | 0h161E      | 000 to 111       | 000 to 111    |
|        |                                       |         |             | None             | 0             |
|        |                                       |         |             | FDT-1            | 1             |
|        |                                       |         |             | FDT-2            | 2             |
|        |                                       |         |             | FDT-3            | 3             |
|        |                                       |         |             | FDT-4            | 4             |
|        |                                       |         |             | OverLoad         | 5             |
| 011.04 | Malli faraction and a 2 southing      | 45000   | 01-4000     | IOL              | 6             |
| 00.34  | Multi-function relay3 setting         | 40000   | 001622      | UndrLoad         | 7             |
|        |                                       |         |             | VentWarn         | 8             |
|        |                                       |         |             | Stall            | 9             |
|        |                                       |         |             | OverVolt         | 10            |
|        |                                       |         |             | LowVolt          | 11            |
|        |                                       |         |             | OverHeat         | 12            |
|        |                                       |         |             | Lost Command     | 13            |
|        |                                       |         |             | Run              | 14            |
|        |                                       |         |             | Stop             | 15            |
|        | Multi-function relay4 setting         | 45667   |             | Steady           | 16            |
|        |                                       |         |             | Inv. Line        | 17            |
|        |                                       |         |             | Comm Line        | 18            |
|        |                                       |         |             | Spd Srch         | 19            |
|        |                                       |         |             | Ready            | 22            |
| 011 35 |                                       |         | 061623      | Timer Out        | 28            |
| 00.00  |                                       |         |             | Trip             | 29            |
|        |                                       |         |             | DBWarn%ED        | 31            |
|        |                                       |         |             | COMPARAT         | 34            |
|        |                                       |         |             | BRCtrl           | 35            |
|        |                                       |         |             | CAP Exch.        | 36            |
|        |                                       |         |             | FAN Exch.        | 37            |
|        |                                       |         |             | Fire Mode        | 38            |
| OU.41  | Digital outputs status                | 45673   | 0h1629      | 00 to 11         | 00 to 11      |
| OU.50  | Digital output connection delay       | 45682   | 0h1632      | 0.00 to 100.00s  | 0 to 10000    |
| OU.51  | Digital output disconnection delay    | 45683   | 0h1633      | 0.00 to 100.00s  | 0 to 10000    |
| OU.52  | Select multi-function output terminal | 45684   | 0h1634      | 00 to 11         | 00 to 11      |
| OU.53  | DO connection delay on fault          | 45685   | 0h1635      | 0.00 to 100.00s  | 0 to 10000    |
| OU.54  | DO disconnection delay on fault       | 45686   | 0h1636      | 0.00 to 100.00s  | 0 to 10000    |
| OU.57  | Relay FDT level                       | 45689   | 0h1639      | 0.00 to dr.20    | 0 to dr.20    |
| OU.58  | Relay FDT band                        | 45690   | 0h163A      | 0.00 to dr.20    | 0 to dr.20    |
| AO.1   | V3 input voltage display              | 46657   | 0h1A01      | -12.00 to 12.00V | -1200 to 1200 |
| AO.2   | V3 input polarity selection           | 46658   | 0h1A02      | 0 to 2           | 0 to 2        |
| AO.3   | Time constant of V3 input filter      | 46659   | 0h1A03      | 0 to 10000ms     | 0 to 10000    |
| A0.4   | V3 Minimum input voltage              | 46660   | 0h1A04      | 0.00 to 10.00V   | 0 to 1000     |

40

| Screen | Screen Description                |                  | us Address  | Range                 | Modbus Range    |  |
|--------|-----------------------------------|------------------|-------------|-----------------------|-----------------|--|
| 40.5   | V3 output at Minimum voltago (%)  | Decimal<br>46661 | Hexadecimal | 0.00 to 10.00%        | 0 to 1000       |  |
| A0.6   | V3 Maximum input voltage (70)     | 46662            | 061406      | 0.00 to 12.00V        | 0 to 1200       |  |
| A0.0   | V3 without at Maximum valtage (%) | 40002            | 061407      | 0.00 to 12.00%        | 0 to 1200       |  |
| A0.1   | V3 output at Waximum voltage (76) | 40003            | 0614.09     | 0.00 to 100.00 %      | 0 to 10000      |  |
| A0.0   | V2 rotation direction change      | 40004            | 061400      | 0.04 to 10.00%        | 4 to 1000       |  |
| AO.10  | V3 Minimum input voltage          | 40000            | 061404      | 10.00 to 0.001/       | 4 to 1000       |  |
| A0.10  | V3 within the Minimum voltage (%) | 40000            |             | -10.00 to 0.00V       | - 10 to 0       |  |
| A0.11  | V3 Output at Minimum Voltage (%)  | 40007            |             | -100.00 to 0.00%      | -100 to 0       |  |
| A0.12  | V3 Maximum Input voltage          | 40000            |             | -12.00 10 0.000       | -1200 10 0      |  |
| A0.13  | V3 output at Maximum voltage (%)  | 46669            | 0h1A0D      | -100.00 to 0.00       | -100 to 000     |  |
| AU.14  | V4 input voltage display          | 46670            | Uh1AUE      | 0.00 to 12.00V        | 0 to 1200       |  |
| A0.15  | Time constant of V4 input filter  | 46671            | 0h1A0F      | 0 to 10000ms          | 0 to 10000      |  |
| AO.16  | V4 Minimum input voltage          | 46672            | 0h1A10      | 0.00 to 10.00V        | 0 to 1000       |  |
| AO.17  | V4 output at Minimum voltage (%)  | 46673            | 0h1A11      | 0.00 to 100.00%       | 0 to 10000      |  |
| AO.18  | V4 Maximum input voltage          | 46674            | 0h1A12      | 0.00 to 10.00V        | 0 to 1000       |  |
| AO.19  | V4 output at Maximum voltage (%)  | 46675            | 0h1A13      | 0.00 to 100.00%       | 0 to 10000      |  |
| AO.20  | V4 rotation direction change      | 46676            | 0h1A14      | 0 to 1                | 0 to 1          |  |
| AO.21  | V4 quantization level             | 46677            | 0h1A15      | 0.04 to 10.00%        | 0.04 to 1000    |  |
| AO.22  | 14 input current display          | 46678            | 0h1A16      | 0 to 24mA             | 0 to 24         |  |
| AO.23  | 14 input filter time constant     | 46679            | 0h1A17      | 0 to 10000ms          | 0 to 10000      |  |
| AO.24  | 14 minimum input current          | 46680            | 0h1A18      | 0.00 to 20.00mA       | 0 to 2000       |  |
| AO.25  | 14 output at Minimum current (%)  | 46681            | 0h1A19      | 0.00 to 100.00%       | 0 to 10000      |  |
| AO.26  | 14 maximum input current          | 46682            | 0h1A1A      | 0.00 to 24.00mA       | 0 to 2400       |  |
| AO.27  | 14 output at Maximum current (%)  | 46683            | 0h1A1B      | 0.00 to 100.00%       | 0 to 10000      |  |
| AO.28  | Changing rotation direction of I4 | 46684            | 0h1A1C      | 0 to 1                | 0 to 1          |  |
| AO.29  | 14 quantization level             | 46685            | 0h1A1D      | 0.04 to 10.00%        | 4 to 1000       |  |
| AO.30  | Analogue output 3 item            | 46686            | 0h1A1E      | 0 to 15               | 0 to 15         |  |
| AO.31  | Analogue output 3 gain            | 46687            | 0h1A1F      | -1000.0 to<br>1000.0% | -10000 to 10000 |  |
| AO.32  | Analogue output 3 bias            | 46688            | 0h1A20      | -100.0 to 100.0%      | -1000 to 1000   |  |
| AO.33  | Analogue output 3 filter          | 46689            | 0h1A21      | 0 to 10000ms          | 0 to 10000ms    |  |
| AO.34  | Analogue constant output 3        | 46690            | 0h1A22      | 0.0 to 100.0%         | 0 to 1000       |  |
| AO.35  | Analogue output 3 monitor         | 46691            | 0h1A23      | 0.0 to 1000.0%        | 0 to 10000      |  |
| AO.36  | Ext IO Switch                     | 46692            | 0h1A24      | 00 to 11              | 00 to 11        |  |
| AO.37  | Ext I/O SW Ver                    | 46693            | 0h1A25      | -                     | -               |  |

# 6. TYPICAL CONFIGURATIONS

## 6.1. Basic Function

| Basic Function                                                                  | Example                                                                                                    |
|---------------------------------------------------------------------------------|----------------------------------------------------------------------------------------------------|
| Frequency reference source configuration for the terminal block (input voltage) | Configures the drive to allow input voltages at the terminal block (V3, V4) and to setup or modify a frequency reference.            |
| Frequency reference source configuration for the terminal block (input current) | Configures the drive to allow input currents at the terminal block (I4) and to setup or modify a frequency reference.                |
| Multi-step speed (frequency) configuration                                      | Configures multi-step frequency operations by<br>receiving an input at the terminals defined for<br>each step frequency.             |
| Multi-step Acc/Dec time configuration using the multi-function terminal         | Configures multi-stage acceleration and deceleration times for a motor based on defined parameters for the multi-function terminals. |
| Command source configuration for terminal block inputs                          | Configures the drive to accept inputs at the FX/RX terminals.                                                                        |
| Multi-function input terminal control configuration                             | Enables the user to improve the responsiveness<br>of the multi-function input terminals.                                             |

## 6.2. Setting Frequency Reference

## 6.2.1. V3 Terminal as the Source

You can set and modify a frequency reference by setting voltage inputs when using the V3 terminal. Use voltage inputs ranging from 0 to 10V (unipolar) for forward only operation. Use voltage inputs ranging from - 10 to +10V (bipolar) for both directions, where negative voltage inputs are used reverse operations.

#### Setting a Frequency Reference for 0–10V Input

Set the Frq (Frequency reference source) parameter in the Operation group to 13 (V3), and then set parameter AO.2 (V3 Polarity) to 0 (unipolar) in the AO group. Use a voltage output from an external source or use the voltage output from the VR terminal (Standard I/O) to provide inputs to V3. Refer to the diagrams below for the wiring required for each application.

| Parameter | Value        |
|-----------|--------------|
| Frq       | 13 (V3)      |
| In.1      | 100.00%      |
| AO.1      | 0.00         |
| AO.2      | 0 (Unipolar) |
| AO.3      | 10           |
| AO.4      | 0.00         |
| AO.5      | 0.00         |
| AO.6      | 10.00        |
| AO.7      | 100.00       |
| AO.8      | 0            |
| AO.9      | 0.04         |

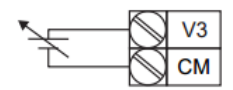

Figure 6.1 External source application

#### 0-10V Input Voltage Setting Details

Parameters: In.1, AO.1, AO.3, AO.4 - AO.7, AO.8, AO.9.

Set In.1 Freq at 100% to configure the frequency reference at the maximum input voltage when a potentiometer is connected to the control terminal block. A frequency set with parameter In.1 becomes the maximum frequency only if the value set in parameter AO.7 (or AO.13) is 100(%).

- Set parameter In.1 to 40.00 and use default values for parameters AO.1-AO.9. Motor will run at 40.00Hz when a 10V input is provided at V3.
- Set parameter AO.7 to 50.00 and use default values for parameters In.1-AO.9. Motor will run at 30.00Hz (50% of the default maximum frequency-60Hz) when a 10V input is provided at V3.

#### Setting a Frequency Reference for -10–10V Input

Set the Frq (Frequency reference source) parameter in the Operation group to 13 (V3), and then set parameter AO.2 (V3 Polarity) to 1 (bipolar) in the APO group (AO). Use the output voltage from an external source to provide input to V3

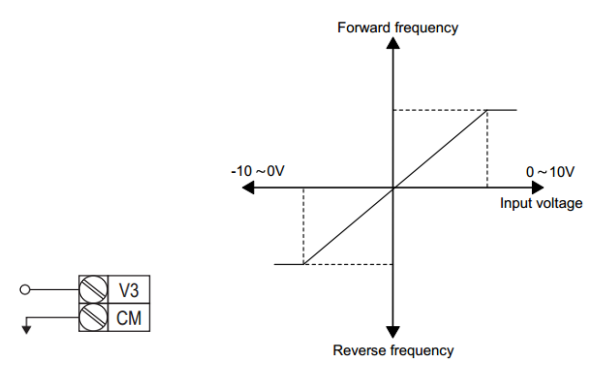

Figure 6.2 V3 terminal wiring

Figure 6.3 Bipolar input voltage and output

frequency

#### **Rotational Directions for Different Voltage Inputs**

| Command /     | Input voltage |         |  |
|---------------|---------------|---------|--|
| Voltage Input | 0-10V         | -10-0V  |  |
| FWD           | Forward       | Reverse |  |
| REV           | Reverse       | Forward |  |

#### -10-10V Voltage Input Setting Details

Parameters AO.10 - AO.13 are used.

#### Setting a Reference Frequency using Input Current (I4)

You can set and modify a frequency reference using input current at the I4 terminal after selecting current input at SW 2. Set the Frq (Frequency reference source) parameter in the Operation group to 16 (I4) and apply 4–20mA input current to I4.

In.1 = 60.00Hz.

| Parameter | Value   |
|-----------|---------|
| Frq       | 16 (I4) |
| In.1      | 60.00   |
| AO.22     | 0.00    |
| AO.23     | 10      |
| AO.24     | 4.00    |
| AO.25     | 0.00    |
| AO.26     | 20.00   |
| AO.27     | 100.00  |
| AO.28     | 0 (No)  |
| AO.29     | 0.04    |

#### Input current (I4) Setting Details

Parameters: In.1, AO.22, AO.23, In.24, In.25, In.26, In.27.

In.1 Freq at 100% configures the frequency reference for operation at the maximum current (when AO.27 is set to 100%).

- If In.1 is set to 40.00Hz, and default settings are used for AO.24– 27, 20mA input current (max) to I4 will produce a frequency reference of 40.00Hz.
- If AO.27 is set to 50.00 (%), and default settings are used for In.1 (60Hz) and AO.24–26, 20mA input current (max) to I4 will produce a frequency reference of 30.00Hz (50% of 60Hz).

# 6.2.2. Setting a Frequency Reference with Input Voltage (Terminal I4)

Set and modify a frequency reference using input voltage at I4 (V4 terminal by setting SW2 to V4. Set the Frq (Frequency reference source) parameter in the Operation group to 15 (V4) and apply 0-12V input voltage to I4 (=V4, Analogue current/voltage input terminal). Parameters AO.14-21 will not be displayed when I4 is set to receive current input (Frq parameter is set to 16).

| Parameter | Setting |
|-----------|---------|
| Frq       | 15 (V4) |
| AO.14     | 0.00    |
| AO.15     | 10      |
| AO.16     | 0.00    |
| AO.17     | 0.00    |
| AO.18     | 10.00   |
| AO.19     | 100.00  |
| AO.20     | 0 (No)  |
| AO.21     | 0.04    |

## 6.3. Analogue Output

An analogue output terminal provides output of 0-10V voltage, 4-20mA current.

An output size can be adjusted by selecting and output option at AO3 (Analogue Output3) terminal. Set the analogue voltage/current output terminal setting switch (SW3) to change the output type (voltage/current).

| Parameter | Setting       |
|-----------|---------------|
| AO.30     | 0 (Frequency) |
| AO.31     | 100.0%        |
| AO.32     | 0.0%          |
| AO.33     | 5ms           |
| AO.34     | 0.0%          |
| AO.35     | 0.0%          |

#### Voltage and Current Analogue Output Setting Details

The figure below shows an example of this function. Y-axis is analogue output voltage (0-10V), and X-axis is % value of the output item. If the maximum frequency set at dr.20 (Max Freq) is 60Hz and the present output frequency is 30Hz, then the x-axis value on the next graph is 50%. Use parameters:AO.30 - AO.35.

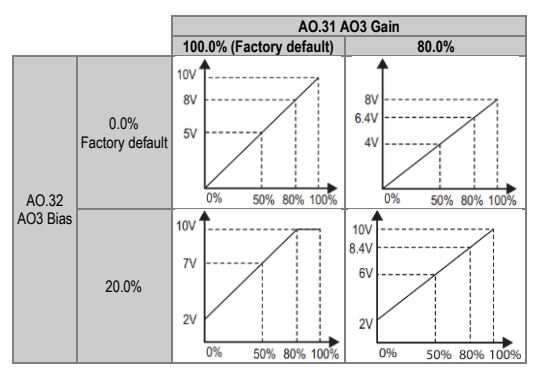

Figure 6.4 AO3 Voltage output depending on AO3 gain and AO3 bias

## 6.4. Digital Output

## 6.4.1. Multi-function Output Terminal and Relay Settings

| Parameter | Parameter Setting    |
|-----------|----------------------|
| OU.30     | 010 <sup>[1]</sup> . |
| OU.34     | 29 (Trip)            |
| OU.35     | 29 (Trip)            |
| OU.41     | -                    |
| OU.57     | 30.00Hz              |
| OU.58     | 10.00Hz              |
| In.65-74  | 16 (Exchange)        |

Set output terminal and relay functions according to OU.57 FDT (Frequency), OU.58 (FDT Band) settings and fault trip conditions.

[1] Displayed as BBBB on the keypad.

### 6.4.2. Fault Trip Output using Multi-Function Output Terminal and Relay

The inverter can trigger a fault trip state using multi-function output terminal (Q1) and relay (Relay 3, 4).

| Parameter | Parameter Setting |
|-----------|-------------------|
| OU.30     | 010 [1]           |
| OU.34     | 29 (Trip)         |
| OU.35     | 29 (Trip)         |
| OU.53     | 0.00s             |
| OU.54     | 0.00s             |

#### 6.4.3. Multi-function Output Terminal Delay Time Settings

Set on-delay and off-delay times separately to control the output terminal and relay operation times. The delay time set at parameters OU.50-51 applies to multi-function output terminal (Q1), relay (Relay 1, 3. 4) except when the multi-function output function is in fault trip mode.

| Parameter | Parameter Setting |
|-----------|-------------------|
| OU.50     | 0.00s             |
| OU.51     | 0.00s             |
| OU.52     | 00[2]             |

The following figure illustrates this function:

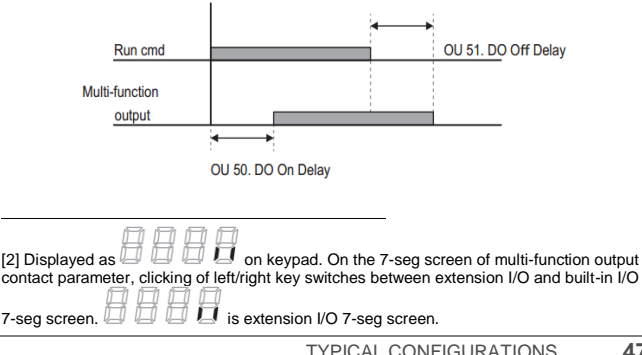

## 6.5. Setting Multi-Step Frequency

Multi-step operations can be carried out by assigning different speeds (or frequencies) to the Px terminals. Step 0 uses the frequency reference source set with the Frq parameter in the Operation group. Px terminal parameter values 7 (Speed-L), 8 (Speed-M) and 9 (Speed-H) are recognized as binary commands and work in combination with Fx or Rx run commands. The drive operates according to the frequencies set with St. 1–3 (multi-step frequency 1–3), bA.53–56 (multi-step frequency 4–7) and the binary command combinations.

| Parameter | Parameter Setting |         |  |
|-----------|-------------------|---------|--|
| St1-St3   | -                 |         |  |
| bA.53–56  | -                 |         |  |
| In.72–74  | 7                 | Speed-L |  |
|           | 8                 | Speed-M |  |
|           | 9                 | Speed-H |  |
| In.89     | 1ms               |         |  |

Choose the terminals to setup as multi-step inputs, and then set the relevant codes (In.72-74) to 7(Speed-L), 8(Speed-M), or 9(Speed-H). Provided that terminals P3, P4 and P5 have been set to Speed-L, Speed-M and Speed-H respectively, the following multi-step operation will be available:

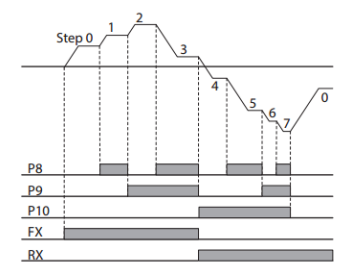

| Speed | Fx/Rx | P5 | P4 | P3 |
|-------|-------|----|----|----|
| 0     | ✓     | -  | -  | -  |
| 1     | ✓     | -  | -  | ✓  |
| 2     | ✓     | -  | ✓  | -  |
| 3     | ✓     | -  | ✓  | ✓  |
| 4     | ✓     | ✓  | -  | -  |
| 5     | ✓     | ✓  | -  | ✓  |
| 6     | ✓     | ✓  | ✓  | -  |
| 7     | ✓     | ✓  | ✓  | ✓  |

After adjusting In.89 to 100ms and an input signal is received at P8, the inverter will search for inputs at other terminals for 100ms, before proceeding to accelerate or decelerate based on P8 configuration.

## 6.6. Multi-Step Acc/Dec Time Configuration

Acc/Dec times can be configured via a multi-function terminal by setting the ACC (acceleration time) and dEC (deceleration time) parameters in the Operation group.

| Parameter | Para | Parameter Setting |  |  |
|-----------|------|-------------------|--|--|
| ACC       | 20.0 | 20.0s             |  |  |
| dEC       | 30.0 | 30.0s             |  |  |
| bA.70-82  | X.XX | X.XX              |  |  |
| bA.71-83  | X.XX | x.xx              |  |  |
|           | 11   | XCEL-L            |  |  |
| In.72-74  | 12   | XCEL-M            |  |  |
|           | 49   | XCEL-H            |  |  |
| In.89     | 1ms  |                   |  |  |

Acc/Dec commands are recognized as binary parameter inputs and will control the acceleration and deceleration based on parameter values set with bA.70-82 and bA.71-83.

If, for example, the P8 and P9 terminals are set as XCEL-L and XCEL respectively, the following operation will be available:

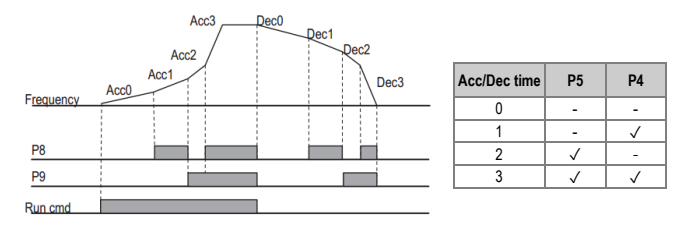

If In.89 is set to 100ms and a signal is supplied to the P8 terminal, the drive searches for other inputs over the next 100ms. When the time expires, the Acc/Dec time will be set based on the input received at P8.

## 6.7. Stopping the Acc/Dec Operation

Configure the multi-function input terminals to stop acceleration or deceleration and operate the drive at a fixed frequency.

| Parameter | Parameter Setting |           |  |
|-----------|-------------------|-----------|--|
| ln.65-71  | 25                | XCEL Stop |  |

The figure below illustrates this function:

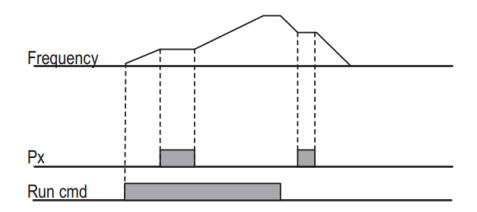

## 6.8. Multi-function Input Terminal Control

Filter time constants and the type of multi-function input terminals can be configured to improve the response of input terminals

| Parameter | Parameter Setting |
|-----------|-------------------|
| ln.85     | 10ms              |
| In.86     | 3ms               |
| ln.87     | 0 0000[3]         |
| In.90     | 0 0000[2]         |

| [3] Displayed as a contact parameter, clicking of left/right key switches between extension I/O and |
|----------------------------------------------------------------------------------------------------|
|                                                                                                    |
| huilt in 1/0 7 and across and a line of the stranging 1/0 7 and across                              |
| built-in i/O 7-seg screen.                                                                          |
|                                                                                                    |
|                                                                                                    |

## 7. CONFIGURATION REGISTER

VARIABLE SPEED DRIVE: SD300. SERIAL №: MODEL: APPLICATION: DATE: CUSTOMER: NOTES:

| PARAMETER                             | DEFAULT<br>VALUE | SETTING 1 | SETTING 2 |
|---------------------------------------|------------------|-----------|-----------|
| ACC<br>Acceleration time              | 20.0s            |           |           |
| dEC<br>Deceleration time              | 30.0s            |           |           |
| Frq<br>Frequency reference source     | LOCAL            |           |           |
| St1<br>Multi-step speed frequency 1   | 10.00Hz          |           |           |
| St2<br>Multi-step speed frequency 2   | 20.00Hz          |           |           |
| St3<br>Multi-step speed frequency 3   | 30.00Hz          |           |           |
| dr.19<br>Start frequency              | 0.50Hz           |           |           |
| dr.20<br>Max speed limit              | 60.00Hz          |           |           |
| bA.53<br>Multi-step speed frequency 4 | 40.00Hz          |           |           |
| bA.54<br>Multi-step speed frequency 5 | 50.00Hz          |           |           |
| bA.55<br>Multi-step speed frequency 6 | dr.20Hz          |           |           |

| PARAMETER                                      | DEFAULT<br>VALUE | SETTING 1 | SETTING 2 |
|------------------------------------------------|------------------|-----------|-----------|
| bA.56                                          | dr 20Hz          |           |           |
| Multi-step speed frequency 7                   | GI.ZOTIZ         |           |           |
| <b>bA.70</b><br>Multi-step acceleration time 1 | 20.0s            |           |           |
| bA.71<br>Multi-step deceleration time 1        | 20.0s            |           |           |
| <b>bA.72</b><br>Multi-step acceleration time 2 | 30.0s            |           |           |
| bA.73<br>Multi-step deceleration time 2        | 30.0s            |           |           |
| bA.74<br>Multi-step acceleration time 3        | 40.0s            |           |           |
| bA.75<br>Multi-step deceleration time 3        | 40.0s            |           |           |
| <b>bA.76</b><br>Multi-step acceleration time 4 | 50.0s            |           |           |
| bA.77<br>Multi-step deceleration time 4        | 50.0s            |           |           |
| <b>bA.78</b><br>Multi-step acceleration time 5 | 40.0s            |           |           |
| <b>bA.79</b><br>Multi-step deceleration time 5 | 40.0s            |           |           |
| <b>bA.80</b><br>Multi-step acceleration time 6 | 30.0s            |           |           |
| bA.81<br>Multi-step deceleration time 6        | 30.0s            | ·         |           |
| <b>bA.82</b><br>Multi-step acceleration time 7 | 20.0s            | ·         |           |
| bA.83<br>Multi-step deceleration time 7        | 20.0s            |           |           |
| In.1<br>Analogue input max. freq               | dr.20            |           |           |
| In.65<br>P1 terminal function setting          | 1: START(+)      |           |           |
| In.66<br>P2 terminal function setting          | 2: START(-)      |           |           |
| In.67<br>P3 terminal function setting          | 5: DISSTART      | ·         |           |
| In.68<br>P4 terminal function setting          | 3: RESET         |           |           |

| PARAMETER                                         | DEFAULT<br>VALUE | SETTING 1 | SETTING 2 |
|---------------------------------------------------|------------------|-----------|-----------|
| In.69<br>P5 terminal function setting             | 7: SPEED-L       |           |           |
| In.70<br>P6 terminal function setting             | 0: None          |           |           |
| In.71<br>P7 terminal function setting             | 0: None          |           |           |
| In.72<br>P8 terminal function setting             | 0: None          |           |           |
| In.73<br>P9 terminal function setting             | 0: None          |           |           |
| In.74<br>P10 terminal function setting            | 0: None          |           |           |
| In.85<br>Multi-function input terminal On filter  | 10ms             |           |           |
| In.86<br>Multi-function input terminal Off filter | 3ms              |           |           |
| In.87<br>Multi-function input terminal selection  | 0                |           |           |
| In.89<br>Multi-step command delay time            | 1ms              |           |           |
| In.90<br>Multi-function input terminal status     | 0                |           |           |
| OU.30<br>Relay fault output                       | 10               |           |           |
| OU.34<br>Multi-function relay3 setting            | 29: Trip         |           |           |
| OU.35<br>Multi-function relay4 setting            | 29: Trip         |           |           |
| OU.41<br>Digital outputs status                   | 0                |           |           |
| OU.50<br>Digital output connection delay          | 0.00s            |           |           |
| OU.51<br>Digital output disconnection delay       | 0.00s            |           |           |
| OU.52<br>Select multi-function output terminal    | 0                |           |           |
| OU.53<br>Digital output connection delay on fault | 0.00s            |           |           |
| OU.54                                             | 0.00s            |           |           |

| PARAMETER                                   | DEFAULT<br>VALUE | SETTING 1 | SETTING 2 |
|---------------------------------------------|------------------|-----------|-----------|
| Digital output disconnection delay on fault |                  |           |           |
| OU.57<br>Relay FDT level                    | 30.00Hz          |           |           |
| OU.58<br>Relay FDT band                     | 10.00Hz          |           |           |
| AO.1<br>V3 input voltage display            | 0.00V            |           |           |
| AO.2<br>V3 input polarity selection         | 0                |           |           |
| AO.3<br>Time constant of V3 input filter    | 10ms             |           |           |
| AO.4<br>V3 Minimum input voltage            | 0.00V            |           |           |
| AO.5<br>V3 output at Minimum voltage (%)    | 0.00%            |           |           |
| AO.6<br>V3 Maximum input voltage            | 10.00V           |           |           |
| AO.7<br>V3 output at Maximum voltage (%)    | 100.00%          |           |           |
| AO.8<br>V3 rotation direction change        | 0                |           |           |
| AO.9<br>V3 rotation direction change        | 0.04%            |           |           |
| AO.10<br>V3 Minimum input voltage           | 0.00V            |           |           |
| AO.11<br>V3 output at Minimum voltage (%)   | 0.00%            |           |           |
| AO.12<br>V3 Maximum input voltage           | -10.00V          |           |           |
| AO.13<br>V3 output at Maximum voltage (%)   | -100.00          |           |           |
| AO.14<br>V4 input voltage display           | 0.00V            |           |           |
| A0.15<br>Time constant of V4 input filter   | 10ms             |           |           |
| AO.16<br>V4 Minimum input voltage           | 0.00V            |           |           |
| AO.17<br>V4 output at Minimum voltage (%)   | 0.00%            |           |           |

| PARAMETER                                  | DEFAULT<br>VALUE | SETTING 1 | SETTING 2 |
|--------------------------------------------|------------------|-----------|-----------|
| AO.18<br>V4 Maximum input voltage          | 10V              |           |           |
| AO.19<br>V4 output at Maximum voltage (%)  | 100.00%          |           |           |
| AO.20<br>V4 rotation direction change      | 0                |           |           |
| AO.21<br>V4 quantization level             | 0.04%            |           |           |
| AO.22<br>I4 input current display          | 0.00Ma           |           |           |
| AO.23<br>I4 input filter time constant     | 10ms             |           |           |
| AO.24<br>I4 minimum input current          | 4.00             |           |           |
| AO.25<br>I4 output at Minimum current (%)  | 0.00%            |           |           |
| AO.26<br>I4 maximum input current          | 20.00mA          |           |           |
| AO.27<br>I4 output at Maximum current (%)  | 100.00%          |           |           |
| AO.28<br>Changing rotation direction of I4 | 0                |           |           |
| AO.29<br>I4 quantization level             | 0.04%            |           |           |
| AO.30<br>Analogue output 3 item            | 0                |           |           |
| AO.31<br>Analogue output 3 gain            | 100.0%           |           |           |
| AO.32<br>Analogue output 3 bias            | 0.0%             |           |           |
| AO.33<br>Analogue output 3 filter          | 5ms              |           |           |
| AO.34<br>Analogue constant output 3        | 0.0%             |           |           |
| AO.35<br>Analogue output 3 monitor         | 0.0%             |           |           |
| A0.36<br>Ext IO Switch                     | 01               |           |           |
| AO.37<br>Ext I/O SW Ver                    | 1.00             | ·         |           |

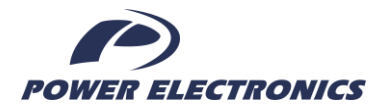

#### 24h Technical Assistance 365 days a year

Find your nearest delegation: http://power-electronics.com/contact/

Follow us on:

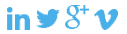

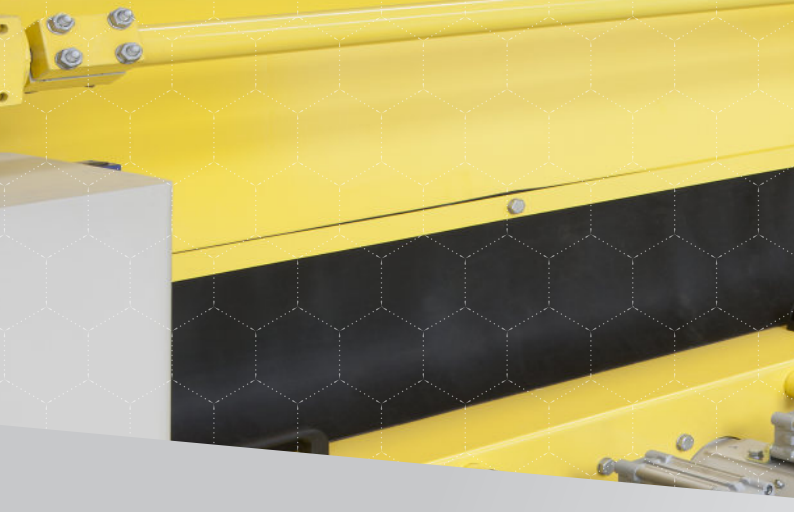

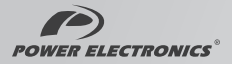